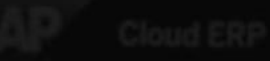

the second part meaning for the balance will enablighed Could DBP and then

# **TECH WEEK SINGAPORE** Exhibitors' Briefing Day

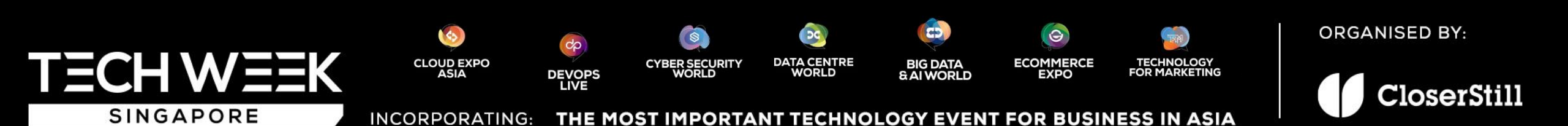

### Agenda

- 1. CloserStill Media Award-winning events and our successful Partnership approach!
- 2. Introduction to the Team
- 3. The 7 Co-located Shows
  - CEA, DevOps Live, DCW, CSWA, BDWA, ECE & TFM Asia's largest, most influential Tech event, celebrating its 9<sup>th</sup> edition
- 4. New for 2023
  - 2 Show Levels for 2023 Future of work, numerous International pavilions, Smart CityForum Amazon Summit, IMason Netwoking Breakfast.
- 5. Regional & Global Thought Leaders The Visionary Thought Leaders for 2023
- 6. Marketing
  - Successful ways to promote your participation and drive real ROI
  - E-Zone, Speaker promos, Key deadlines, Post Show data, GevMeLead scanning App, SwapCard.
- 7. Operations
  - Exhibitor manual, Site operations, Zonal markings, Venue regs and official contractors.
- 8. A look towards 2024 & Remaining opportunities: 2023 'pre-book/ rebook' and the 2024 expansion plans at MBS
- 9. The Do's and Don'ts of successful exhibiting
- 10. Meet the Team at the Supercharged workshop sessions
- 11. Networking Drinks start at 5pm

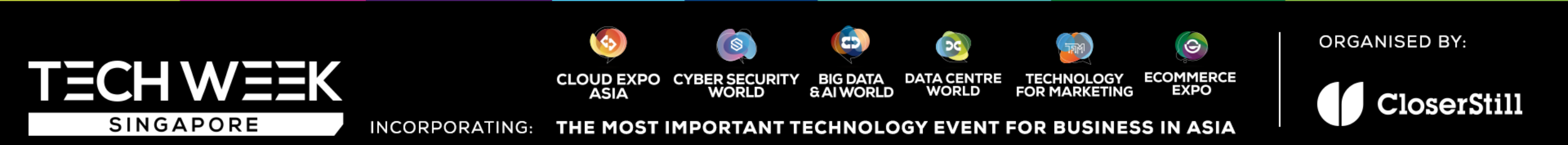

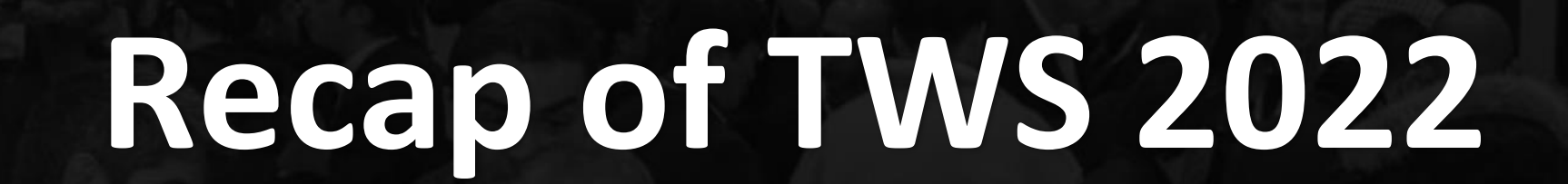

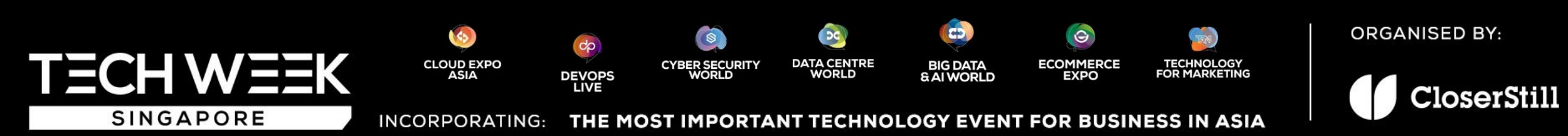

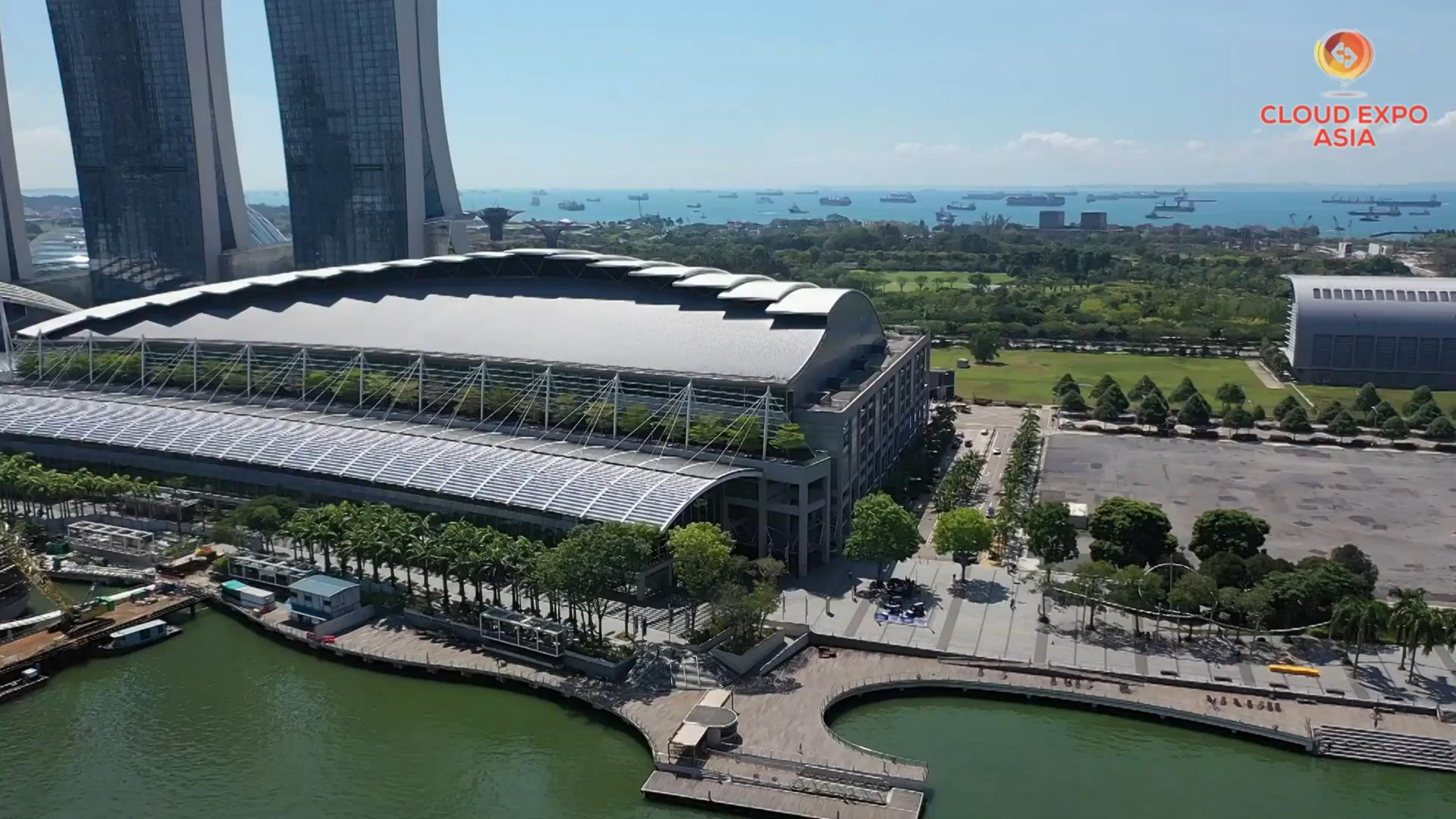

# Who are CloserStill Media?

- **CSM run market leading business exhibitions** in the Healthcare, Technology, Learning and Veterinary sectors.
- **100+ award winning events** across London, Paris, Berlin, Frankfurt, New York, Las Vegas, Austin, Madrid, Barcelona and of course here in Singapore.
- Successful Partnership Approach
- an integrated process with leading industry, media and associations

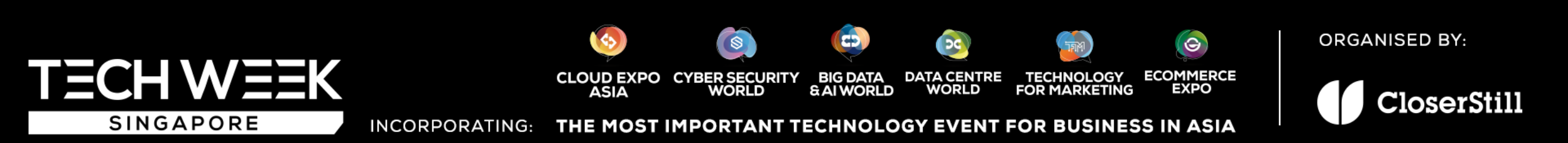

### The Team

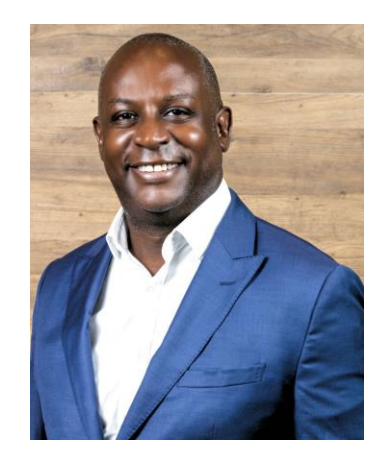

Andy Kiwanuka,

Managing Director, Asia

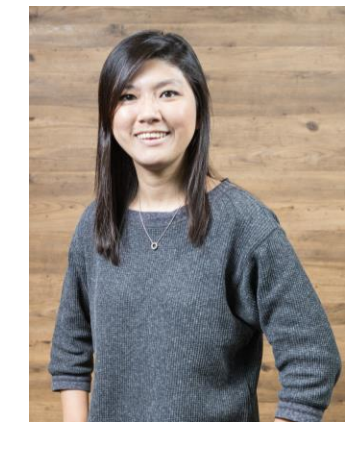

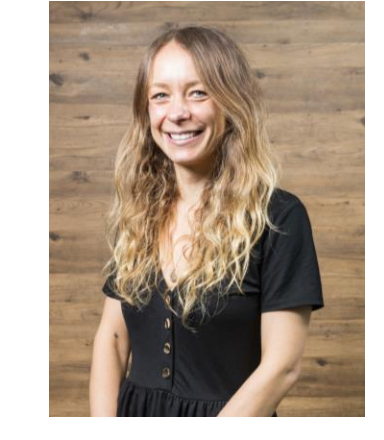

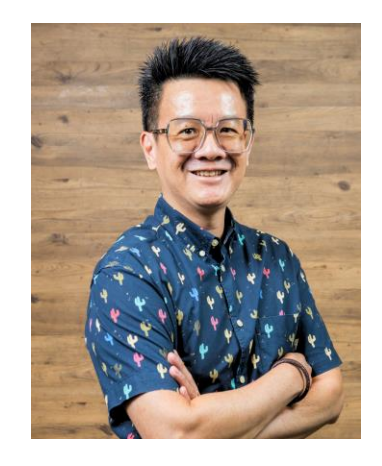

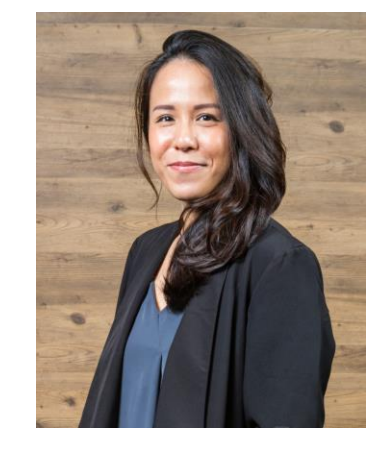

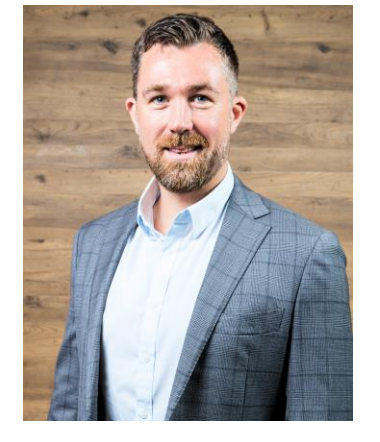

Kaylen Tang,Georgie May,Wilson Wong,Choo Huey Wen,IHead of Marketing AsiaGroup Marketing ManagerHead of Operations Asia Senior Operations Manager

Indiana Forrest-Bisley, Group Event Director

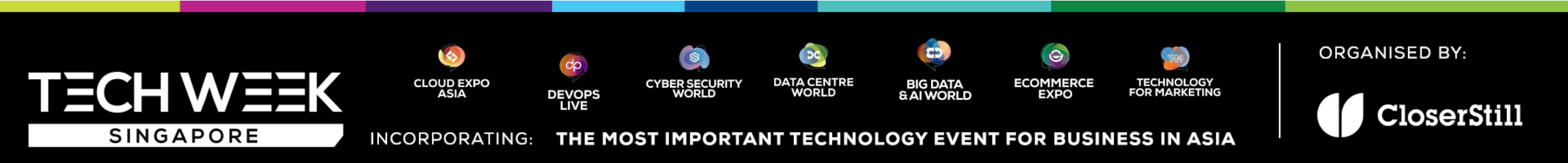

# The Power of the '7 Co-located Shows' of TechWeek Singapore

- CEA, DevOps live, DCW, CSWA, BDW & Ai, ECE & TFM
- The event stack is in its 9<sup>th</sup> year
- 2022 attracted 22,885 senior IT Buyers, 450 exhibitors and over 600 Speakers
- 2023 will see...
  - 500+ exhibitors
  - Over 600 speakers
  - Thousands of senior IT buyers from across the region
  - Anticipated total audience Over 23,000 attendees across the 2 days

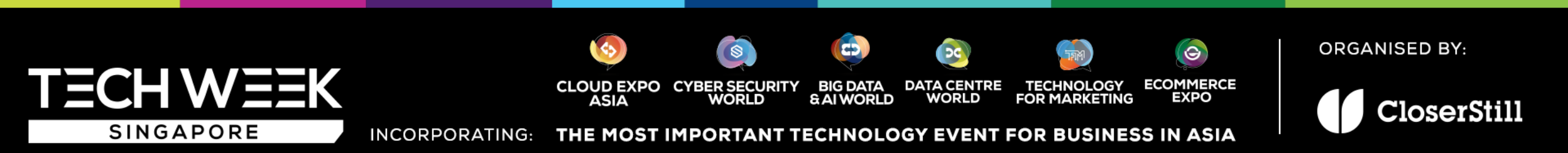

# New exciting feature for 2023...

CEA & Dev Ops Live

- Future of Work smart automation & Ai, increased productivity
- International Cloud players (including for the first time Mexico, Kazakhstan)
- China bounce back Pavilions and all Cloud bellwethers

DCW

- iMason APAC Summit & Networking breakfast a

collaboration with iM Women

CSW

- ICE 71 Start up Pavilion showcasing latest cybersecurity Solutions

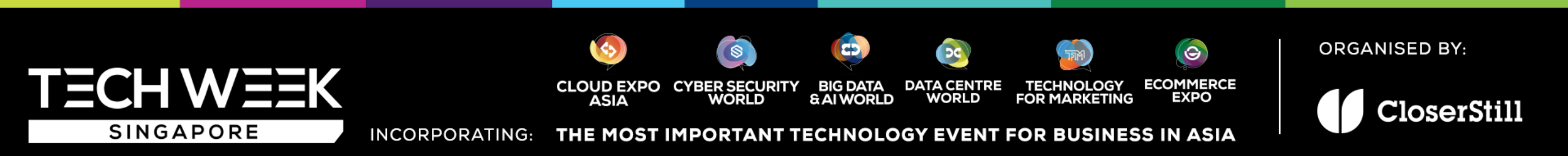

# New exciting feature for 2023...(cont.)

BDW

- **4 international Pavilions** from **Australia, Korea, Saudi Arabia** and **Singapore** spearheading the Ai revolution
- Google Cloud as a Data & Ai Learning Partner
- Smart City Forum hosted by KOTRA

ECE

- Amazon Global Selling Summit 1,000s of Amazon merchants, retailers and brands
- New International Commerce Theatre, celebrating Cross Border commerce, Globalisation, supply chain strategies..

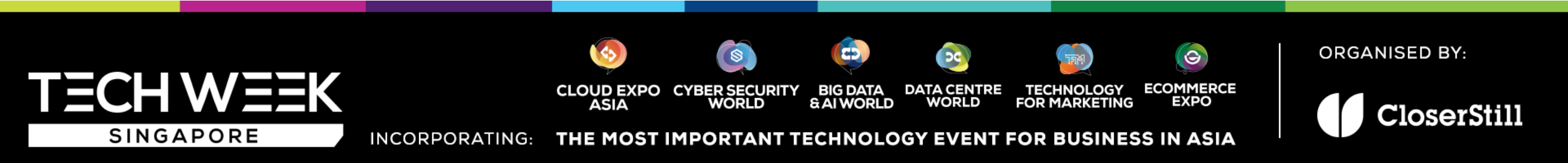

### **Our Audience**

### Verticals include

- Finance/Banking
- Healthcare & Education
- Retail
- Telecommunications, Utilities
- Manufacturing
- Public Sector (Government)
- Transport/Logistics
- Professional Services
- Cloud Service Provider and SIs
- Targeting CIOs, COOs, CISOs, CTOs, IT Directors, CDOs, CFOs' and Line of business management.
- Senior Data Centre Professionals
- Leading Retailers

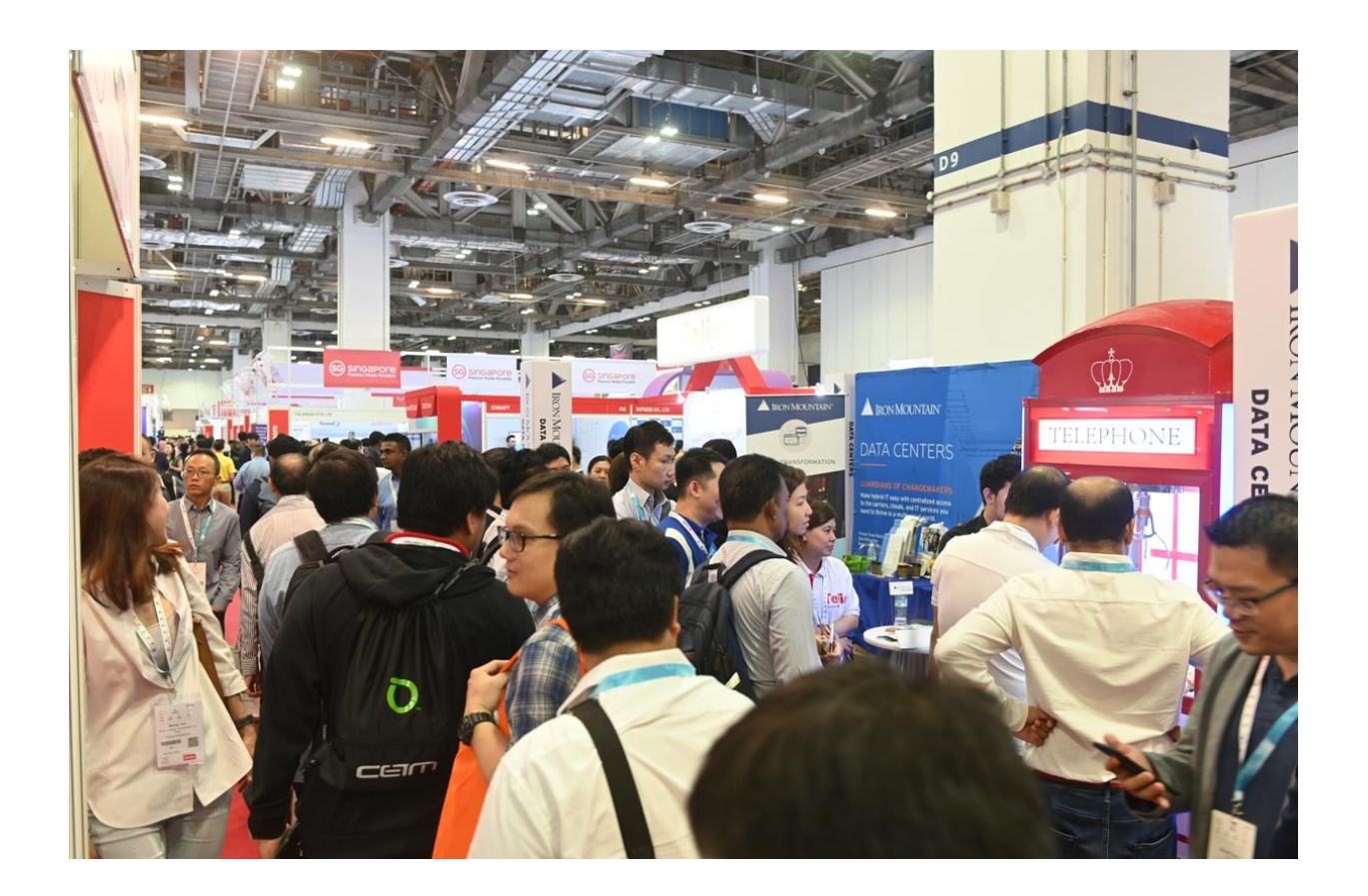

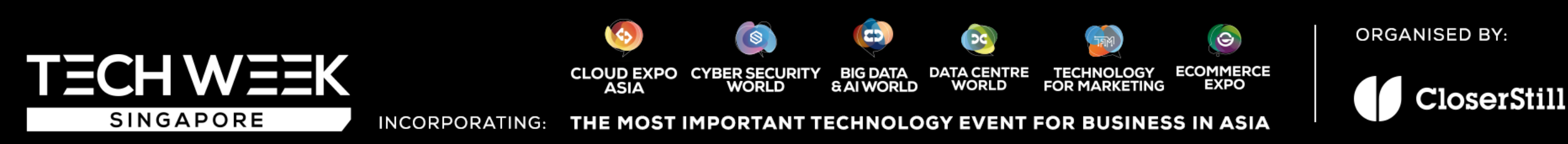

### **Regional & Global Thought Leaders**

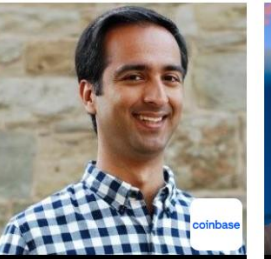

HASSAN AHMED

Country Director, Coinbase

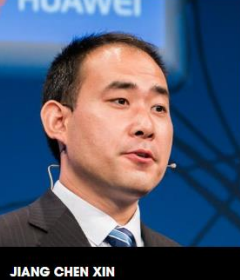

Chief Al Solution Expert. Huawei Cloud

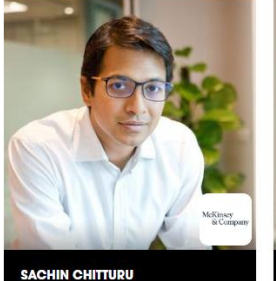

CAECILIA CHU

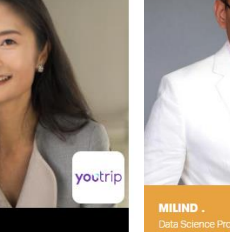

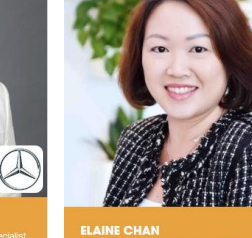

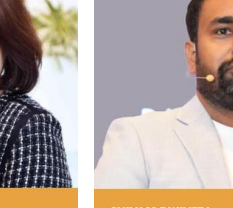

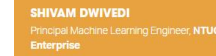

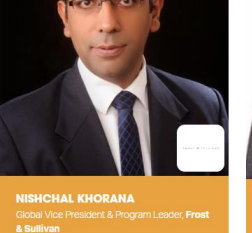

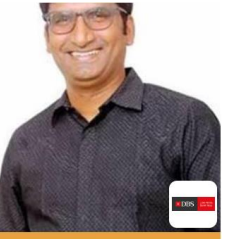

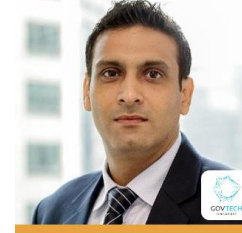

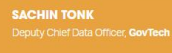

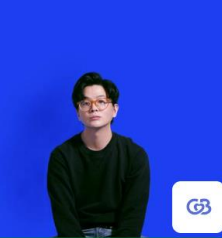

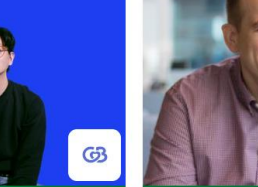

DELBERT STANLEY TY Chief Marketing Officer, Coffee Meets Bagel

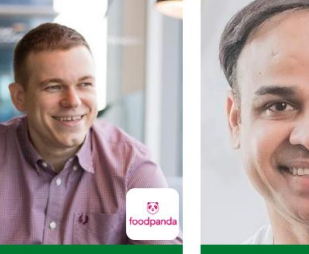

CHRIS URBAN Director of Marketplace, APAC, Foodpanda

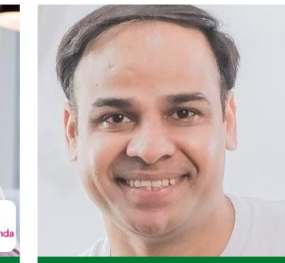

Partner, Mckinsev

BRAJENDRA YADAV Innovation, Esprit Holding

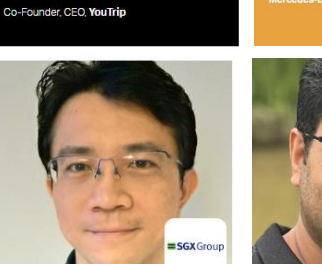

TAKAHIRO YAMAKI ANKIT TALWAR VP & Senior DevOps Lead, SGX Cloud Architect, Sephora SEA

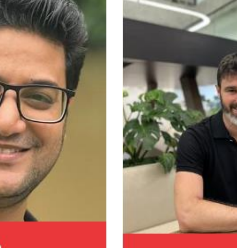

YARON SLUTZKY CISO, Agoda

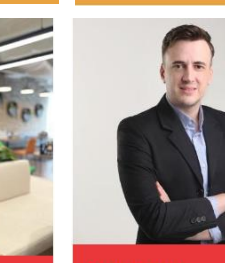

GEOFF WADE CIO, AstraZeneca Asia

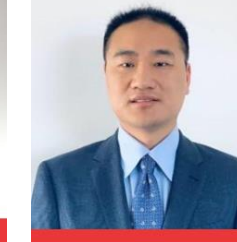

WU SHIWEI Chief Technology Officer, Huawei Cloud APAC

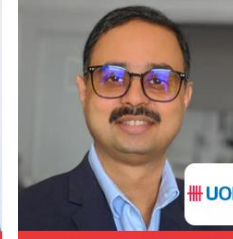

VIKAS VERMA Managing Director, Head Strategic HR, UOB

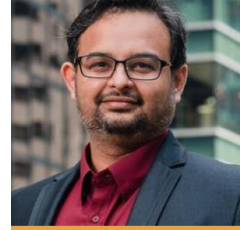

PRERIT MISHRA

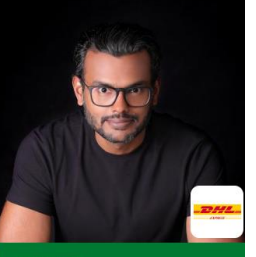

SARIN NAIR Director - Marketing, Asia Pacific Excl. China, DHL Express

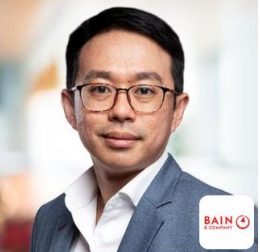

GERALD TAN

Partner, Bain & Company

SUMIT RAMCHANDANI Group Head of Omnichannel Marketing, AIA

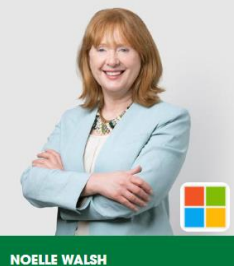

Corporate VP - Cloud Operations + Innovation, Microsoft

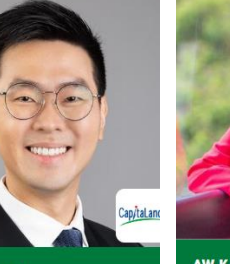

EUGENE SEO Capitaland

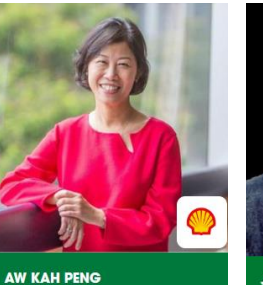

Chairman, Shell Companies in

Singapore

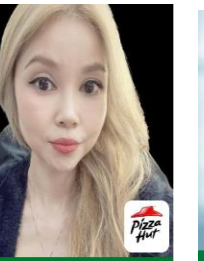

JAYSS RAJOO **CEO, Siemens Financial Services** Director of Marketing & Food Innovation, Pizza Hut Singapore

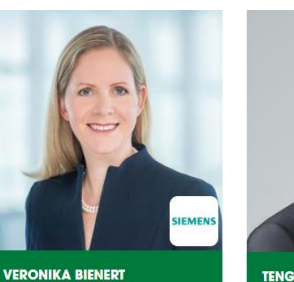

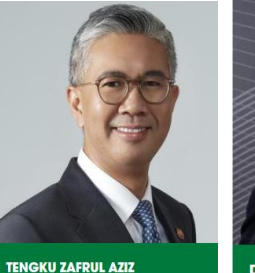

Minister for Investment, Trade and COO, AirTrunk Industry, Government of Malaysia

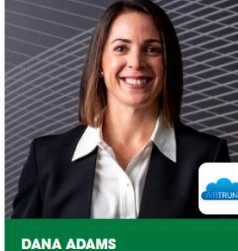

### **Regional & Global Thought Leaders**

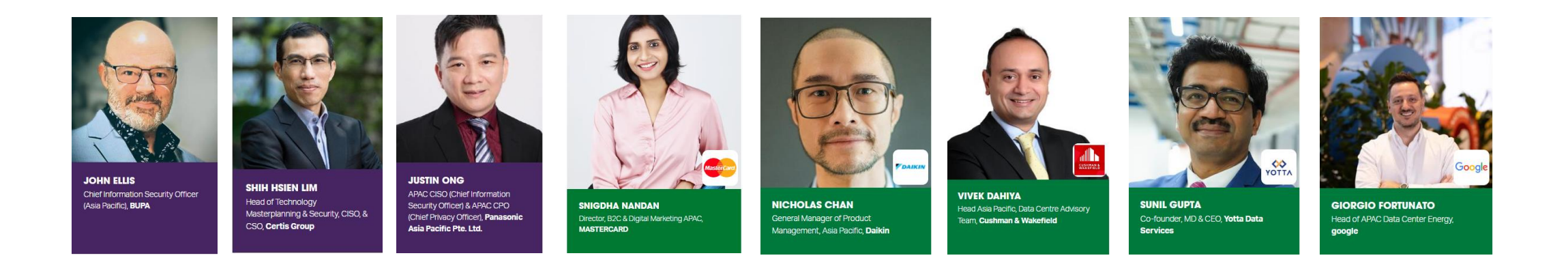

And many more! Including:

- Dr Eric Tan, Assistant Director (Al Data Engineering), IMDA
- Minister Bill Shorten, Minister for Government Services and Minister for the Disability Insurance Scheme, Australia
- Davide Venturelli, Associate Director, Quantum Technologies, USRA Research Institute for Advanced Computer Science; Senior Research Scientist of NASA
- Sharone April, Digital Team Lead, *Israel National Digital Agency* •
- May-Ann Lim, Emeritus Director of *Asia Cloud Computing Association* Marcus Pang, VP Executive Technology Services of *Gartner* Dan Wong, Global Head of Innovation of *MTR Hong Kong*

- Suki Cheung, President, Hong Kong E-Commerce Logistics Association (HKELA)

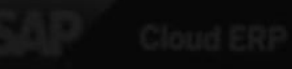

**Marketing Platforms** (E-zone, Gevme & Swapcard)

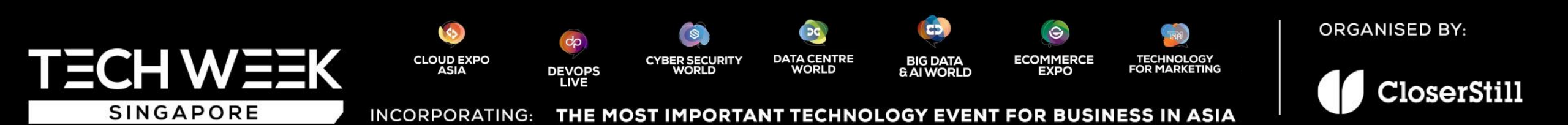

### Agenda for today (Marketing):

- Exhibitors Zone (E-zone)
- Promote your Speaker Sessions
- Key deadlines for submission
- Post-show data
- Sustainability efforts
- Key contact details
- Gevme Leads Scanning App
- Swapcard Event App & Business matching

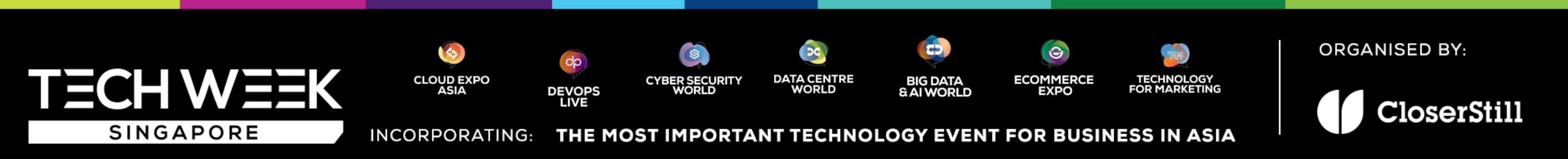

SINGAPORE

- Your one-stop platform to make your participation in Tech Week Singapore as smooth and comfortable as possible.
- This E-Zone will be of use to you both before and during the event. Here you will be able to find everything you may possibly need.
- Your company name here is what will be printed for your name board at the show. If this is incorrect, please contact us immediately.

**CLOUD EXPO** 

ASIA

INCORPORATING:

DEVOPS

CYBER SECURITY WORLD DATA CENTRE

WORLD

|                              | Asia's Exhibitor Zone.                                                                                                    |
|------------------------------|----------------------------------------------------------------------------------------------------|
| Sponsor                      | We are holding a briefing for all exhibitors<br>on 14 August from 2:00pm-3:00pm GMT+8.                                                                                                    |
|                              | REGISTER FOR THE BRIEFING HERE                                                                                                    |
|                              | Agendar                                                                                                    |
|                              | Event App     Lead Scanning System                                                                                                    |
| Home                         | <ul> <li>Exhibitor Zone</li> <li>Describes of the brief on will be enabled of the 1.4 August</li> </ul>                                                                                                    |
| Task List                    | Recording of the bhering will be provided after 14 August.                                                                                                    |
| My Online Profile            |                                                                                                    |
| My Children Prome            | We would like to make your participation at Cloud Expo Asia as smooth                                                                                                    |
| Upload a Press Release       | and during the event. Here you will be able to find everything you may<br>possibly need.                                                                                                    |
| Download 2023 Event Logo     | Your company name here is what will be printed for your name board at                                                                                                    |
| Download Publicity Guide     | the show. If this is incorrect please contact us immediately.                                                                                                    |
| Access the Online            | Important Show updates as of 26 July 2023:                                                                                                    |
| *New* Exhibitor Marketing    | <ul> <li>Exhibitor Badge Registration now available - Please ensure you have enter the full company name in the registration form for fast</li> </ul>                                                                                                    |
| VID Nominations              | forward the registration link to your team. Only business email is                                                                                                    |
| VIP Nominations              | accepted. Click on the button below to proceed.                                                                                                    |
| Manage my team               | REGISTER FOR EXHIBITOR BADGE NOW                                                                                                    |
| Your profile is 73% complete | <ul> <li>FREE exhibitor marketing toolkit - access free marketing materials<br/>to promote your presence at #CEA2023 to your clients and network<br/>now! Access Exhibitor Marketing Toolkit here</li> </ul>                                             |
|                              | <ul> <li>Exhibitor Bespoke Registration Link - Gevme is appointed as our<br/>official registration platform for 2023. Please see below for your</li> </ul>                                                                                               |
|                              | unique visitor registration link to be used in your email signature,<br>social media promotion. EDM invitation or press release to your<br>network in promoting your presence at #CEA2023.                                                               |
|                              | https://www.cloudexpoasia.com/visreg/1111Systems                                                                                                    |
|                              | Download VIP Nomination Template - DOWNLOAD NOW                                                                                                    |
|                              | <ul> <li>Exhibitor Technical Manual (Coming soon end of July) - The<br/>Exhibitor Service Kit provides you with the practical information you<br/>require for the setup of your booth including times of exhibitor move-<br/>in and move-out.</li> </ul> |
|                              | Questions?                                                                                                    |
|                              | Get in touch with the team:                                                                                                    |
|                              |                                                                                                    |
|                              |                                                                                                    |
|                              |                                                                                                    |
|                              | ORGANISED BY                                                                                                    |

ECOMMERCE

EXPO

**BIG DATA** 

& AI WORLD

THE MOST IMPORTANT TECHNOLOGY EVENT FOR BUSINESS IN ASIA

TECHNOLOGY FOR MARKETING

Welcome to Cloud Expo

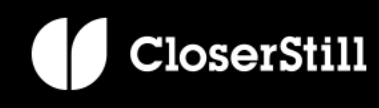

#### Home

Task List

My Online Profile

My Product Categories

Upload a Press Release

Download 2023 Event Logo

**Download Publicity Guide** 

Access the Online Exhibitors' Manual

\*New\* Exhibitor Marketing Toolkit

**VIP** Nominations

Manage my team

Your profile is 73% complete

Task List

(Items marked with a √ are completed)

Please upload your cover image with dimensions of 1350px by 350px

Complete your online profile below

(either JPG. or PNG) for best placement (Optional)

Please add a description of your company.

Please provide your company email address.

Please provide your company address

Please provide the full URL of your Facebook page.

Please provide the full URL of your LinkedIn profile.

Please provide the full URL of your Twitter account.

AI/EPS LOGO VERSION IS REQUIRED FOR ONSITE PRINTED

Please enter our email ocamarketing@oloserstillmedia.com in 'Email To' field.

DC

DATA CENTRE WORLD

Please provide the full URL of your Instagram account.

COLLATERALS,

\$

CYBER SECURITY WORLD

VIA WE TRANSFER

PLEASE CLICK HERE TO SUBMIT

Please provide your website URL

|   | General                                                |                                                                                                    |
|---|--------------------------------------------------------|----------------------------------------------------------------------------------------------------|
|   | Logo *                                                 |                                                                                                    |
|   |                                                        | Logo                                                                                                    |
|   |                                                        | UPLOAD<br>Please upload your company logo here in JPG/FNG<br>(300x300 px if possible)                                                                                                    |
|   | Logo (AI/EPS) *<br>PRINTED COLLATE<br>ceamarketing@clo | Uploaded via WeTransfer (https://wetransfer.com/)<br>AI/EPS LOGO VERSION IS REQUIRED FOR ONSITE<br>ERALS, Please submit via WeTransfer, enter our email<br>serstillmedia.com in Email To' field. |
| - | Cover Image                                            | SELECT FILES<br>This cover image will appear as a banner below your<br>company name on your exhibitor listing.                                                                                   |
|   | Online profile *                                       | B I U S II II = III                                                                                                    |
|   | Website URL *                                          | company.                                                                                                    |
|   | Email *                                                |                                                                                                    |
|   | Address<br>Building Name                               |                                                                                                    |

ORGANISED BY:

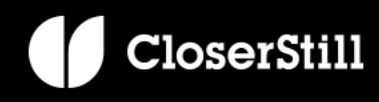

SINGAPORE

INCORPORATING: THE MOST IMPORTANT TE

do

DEVOPS LIVE

\$

CLOUD EXPO ASIA

ING: THE MOST IMPORTANT TECHNOLOGY EVENT FOR BUSINESS IN ASIA

5

**BIG DATA** 

& AI WORLD

9

ECOMMERCE EXPO TECHNOLOGY FOR MARKETING

Your profile is 73% complete!

#### **Upload a Press Release**

ADD NEW

Home

Task List

My Online Profile

**My Product Categories** 

**Upload a Press Release** 

Download 2023 Event Logo

**Download Publicity Guide** 

Access the Online Exhibitors' Manual

\*New\* Exhibitor Marketing Toolkit

**VIP** Nominations

Manage my team

Your profile is 73% complete

- Cloud Expo Asia & DevOps Live: <u>ceamarketing@closerstillmedia.com</u>
- Cyber Security World Asia: <u>cswamarketing@closerstillmedia.com</u>
- Big Data & AI World Asia: <a href="mailto:bdwsgmarketing@closerstillmedia.com">bdwsgmarketing@closerstillmedia.com</a>
- Data Centre World Asia: <u>dcwamarketing@closerstillmedia.com</u>
- eCommerce Expo Asia & Technology for Marketing Asia: <u>ecesgmarketing@closerstillmedia.com</u>

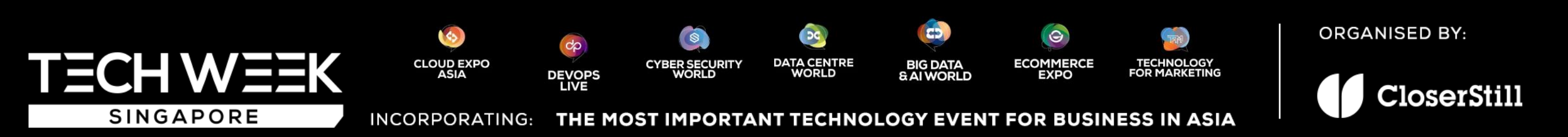

Number of entries: 0

#### Home

Task List

My Online Profile

My Product Categories

Upload a Press Release

Download 2023 Event Logo

**Download Publicity Guide** 

Access the Online Exhibitors' Manual

\*New\* Exhibitor Marketing Toolkit

**VIP** Nominations

Manage my team

Your profile is 73% complete

### **Drive Booth Traffic**

#### Spread the word that you'll be front and center at Cloud Expo Asia

- Use your influence with your peers, customers and social media → communities and invite them to join you at the event.
- Contact everyone on your prospect list and encourage them to meet > you in Singapore.
- Increase your ROI by investing time and effort now to get in touch with > all the right decision makers.

#### Take advantage of these tools to make your time in Singapore as productive and profitable as possible.

- → Social Media Promotion
- → Email Invitation
- → Press Releases
- Official Show Logo for Creative adaptation

#### Take a look at some examples of our Exhibitor's posts on social media

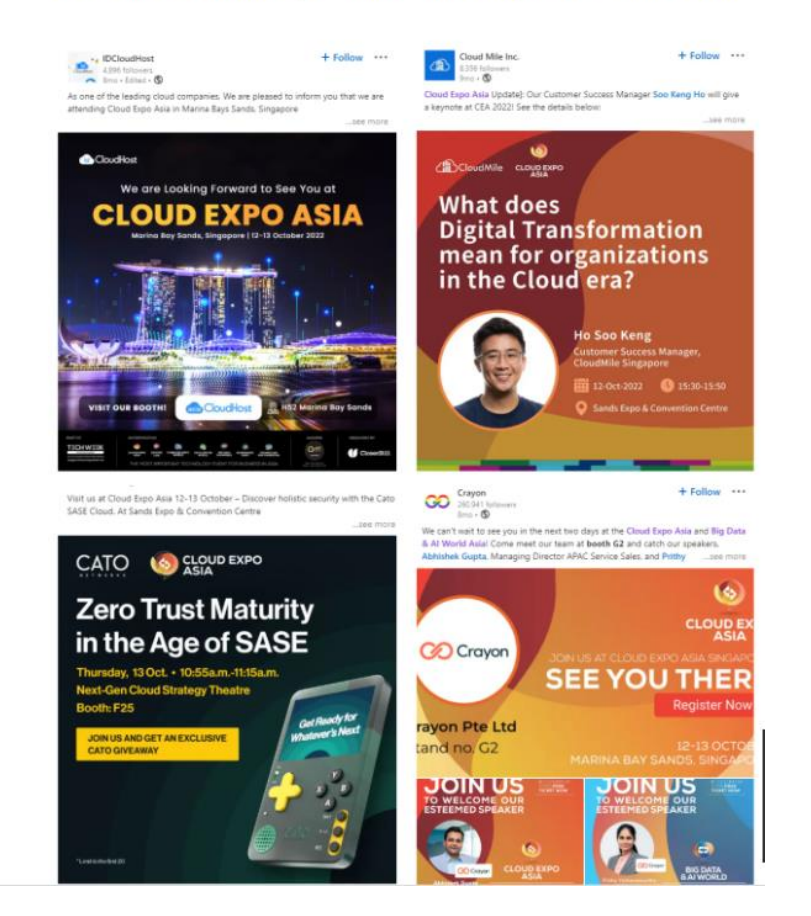

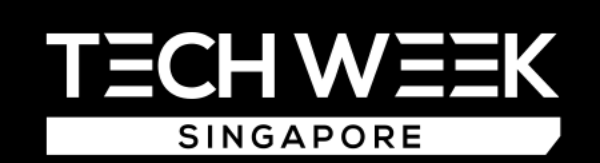

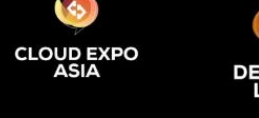

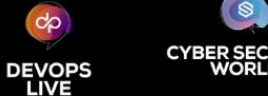

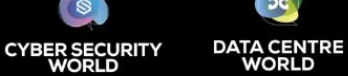

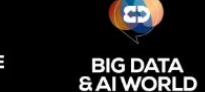

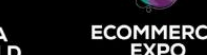

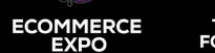

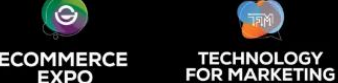

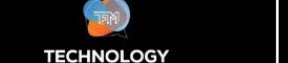

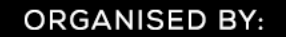

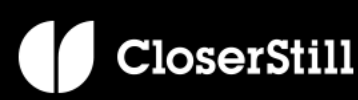

INCORPORATING: THE MOST IMPORTANT TECHNOLOGY EVENT FOR BUSINESS IN ASIA

WORLD

| Home                                    |                                                        |                                                                                                    |  |  |  |  |  |
|-----------------------------------------|--------------------------------------------------------|----------------------------------------------------------------------------------------------------|--|--|--|--|--|
| Task List                               |                                                        |                                                                                                    |  |  |  |  |  |
| My Online Profile                       | Submit Your Completed File below:                      | :                                                                                                    |  |  |  |  |  |
| My Product Categories                   | In sharing the contacts lists to us, you               | I confirm that our use of such contacts for the purpose of inviting your contacts to Cloud Expo Asia event will be                                                                                                    |  |  |  |  |  |
| Upload a Press Release                  | provided that the contact consents to                  | lawful in terms of data protection laws. You also acknowledge that we will continue to market to your contacts once they have registered to the said event provided that the contact consents to our terms of business. |  |  |  |  |  |
| Download 2023 Event Logo                | * First Name                                           |                                                                                                    |  |  |  |  |  |
| Download Publicity Guide                | * Last Name                                            |                                                                                                    |  |  |  |  |  |
| Access the Online Exhibitors'<br>Manual | * Company                                              |                                                                                                    |  |  |  |  |  |
| *New* Exhibitor Marketing<br>Toolkit    | * Email<br>Stand Number                                |                                                                                                    |  |  |  |  |  |
| VIP Nominations                         | otana nambor                                           |                                                                                                    |  |  |  |  |  |
| Manage my team                          | * Upload your .csv file                                | SELECT FILE<br>Please upload a .csv. We cannot accept .xlxs files.                                                                                                    |  |  |  |  |  |
| Your profile is 73% complete            |                                                        | SUBMIT                                                                                                    |  |  |  |  |  |
|                                         |                                                        |                                                                                                    |  |  |  |  |  |
|                                         | JD EXPO<br>ASIA DEVOPS<br>LIVE CYBER SECURITY<br>WORLD | DATA CENTRE<br>WORLD<br>BIG DATA<br>& AI WORLD<br>BIG DATA<br>& ECOMMERCE<br>EXPO<br>FOR MARKETING<br>CLOCOT                                                                                                    |  |  |  |  |  |
|                                         | ORATING: THE MOST IMPORT                               | ANT TECHNOLOGY EVENT FOR BUSINESS IN ASIA                                                                                                    |  |  |  |  |  |

### **Promote your Speaker Sessions**

- A. All speakers will receive an "Important Speaker Information" email from our speaker liaison team. Please complete the online speaker details form. Upon completion, we will get in touch with you on your confirmed session time slot and details.
- B. Submit session topic title and synopsis ASAP
- C. Submit your presentation slides in a PC PowerPoint programme (using a 16:9 ratio) by the relevant deadline

Our team provides an all year-round online and offline marketing campaign to promote not just your speaker sessions, but also provide KOL branding for your organisation with your speakers.

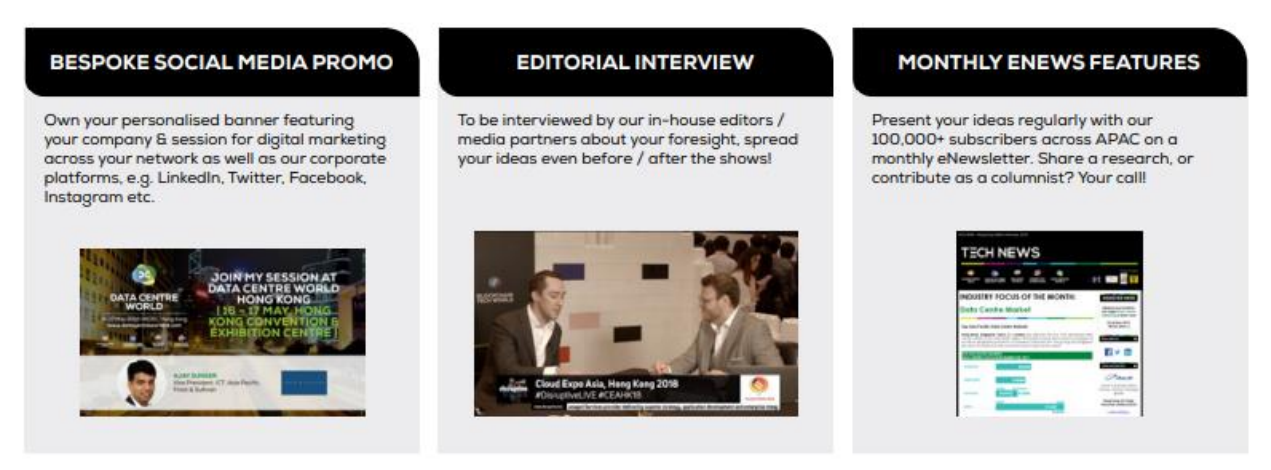

#### FOR MORE ENQUIRIES, CONTACT OUR CONFERENCE TEAM AT TECH.CONFERENCE.ASIA@CLOSERSTILLMEDIA.COM

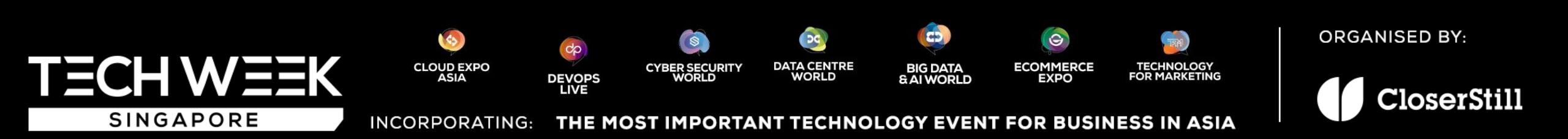

### **Key Deadlines**

TECH WEEK

SINGAPORE

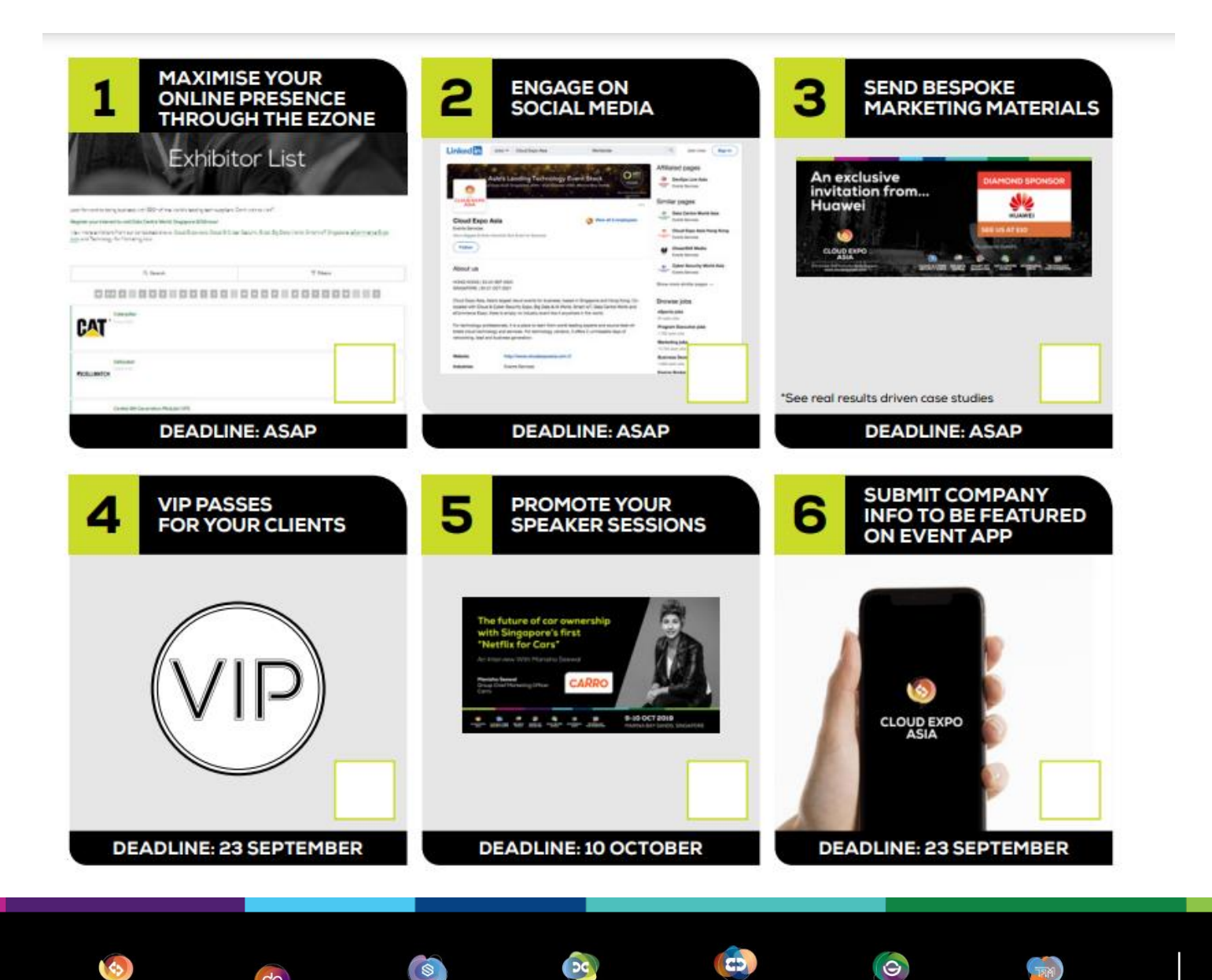

**ORGANISED BY:** 

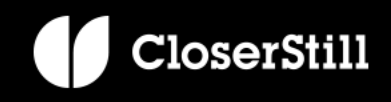

INCORPORATING: THE MOST IMPORTANT TECHNOLOGY EVENT FOR BUSINESS IN ASIA

CYBER SECURITY WORLD

DATA CENTRE WORLD

**BIG DATA** 

& AI WORLD

ECOMMERCE EXPO

TECHNOLOGY FOR MARKETING

dp

DEVOPS LIVE

CLOUD EXPO ASIA

### Post-Show Data

- All leads that are scanned at the exhibitors' booths can be downloaded real-time from the Gevme's Leads Scanning platform that you have access to
- For all theatres, featured areas sponsorship, data will be provided within 5 working days
  - You will receive an automated email similar to the below template -
  - Please note, the password and link to data will expire after 7 days. So please, download the data promptly after the show

Dear Marco.

Thank you for your participation in Retail Executive Summit 2023, I hope you enjoyed the event, and it was a valuable time for you and your company. We have sent you your attendee data from the event and it could be downloaded from this secure file transfer. Your password to access this data is: 1e81a79966a2b4edda8940aa0a4c6a667faff6f6

These individuals have all agreed for their details to be passed to the sponsor, however their data must not be shared with any other 3rd parties. CloserStill Media is responsible for complying with data protection regulations when providing data to its exhibitors and sponsors. How CloserStill Media processes data is described in our Privacy Policy. Once in possession of event data organisations will need to follow appropriate data protection regulations, including GDPR guidelines, when utilising and storing this data. Principles that must be adhered to, include but are not limited to: the right to erasure, the right to access, the right to object and the right to rectification. Further information about data protection can be found at: https://ico.org.uk If you have any questions, please feel free to let us know and we will do our very best to assist.

Best.

The Retail Executive Summit Team

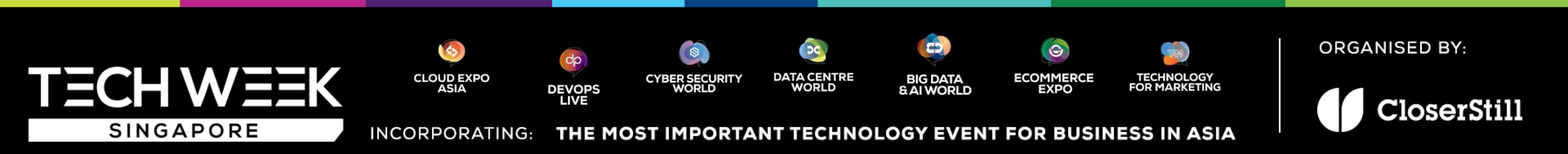

### Sustainability efforts

We are proud to present an event that embodies our commitment to sustainability. At every step of the planning process, we have taken conscious efforts to minimize our environmental impact and promote responsible practices. From choosing a sustainable event venue that implements comprehensive recycling and waste management program to offering sustainable catering options with regionally sourced ingredients, we have strived to leave a positive footprint on the planet.

Additionally, we encouraged exhibitors to join us in this journey by:

- Incorporating digital communication.
- Going paperless to minimize unnecessary waste.
- Opt for eco-friendly and/or reusable booth building material.
- Avoid using one-time use plastic at your booth.
- Carpool or use public transportation to reduce carbon emissions.
- Diligently dispose plastic bottles and paper waste in the respective recycling bins that will be available in the event space

Join us in this collective effort to create an event that not only celebrates but also supports a greener, more sustainable future for all.

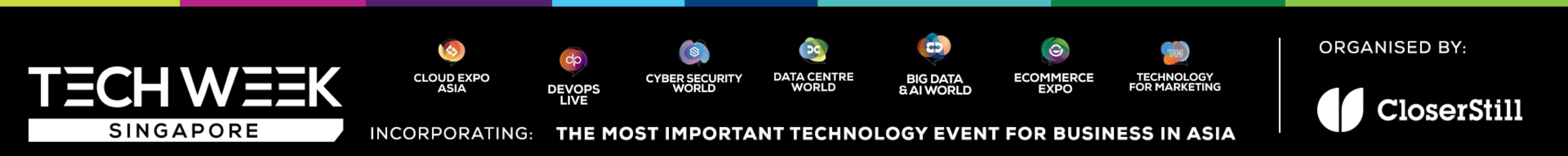

### **Key Contact Information**

### FAQs - Tech Week Singapore (singaporetechnologyweek.com)

#### Sales and Marketing support:

- Cloud Expo Asia & DevOps Live: <a href="mailto:ceamarketing@closerstillmedia.com">ceamarketing@closerstillmedia.com</a>
- Cyber Security World Asia: <u>cswamarketing@closerstillmedia.com</u>
- Big Data & Al World Asia: <u>bdwsgmarketing@closerstillmedia.com</u>
- Data Centre World Asia: <u>dcwamarketing@closerstillmedia.com</u>
- eCommerce Expo Asia & Technology for Marketing Asia: <a href="mailto:ecesgmarketing@closerstillmedia.com">ecesgmarketing@closerstillmedia.com</a>

#### Conference and Speaker Liaison support:

- Tech Week Singapore Mainstage: <a href="mailto:Phoebe Au">Phoebe Au</a> (p.au@closerstillmedia.com)
- Cloud Expo Asia: Jane Siow (j.siow@closerstillmedia.com)
- DevOps Live: <u>Jane Siow</u> (j.siow@closerstillmedia.com)
- Cyber Security World Asia: <u>Feera Syaqirah</u> (f.syaqirah@closerstillmedia.com)
- Big Data & Al World Asia: Hussain Asim (h.asim@closerstillmedia.com)
- Data Centre World Asia: <u>Jane Siow</u> (j.siow@closerstillmedia.com)
- eCommerce Expo Asia: <u>Hussain Asim</u> (h.asim@closerstillmedia.com)
- Technology for Marketing Asia: <a href="mailto:Feera Syaqirah">Feera Syaqirah@closerstillmedia.com</a>)
- Speaker Liaison: Shane Casey (s.casey@closerstillmedia.com)

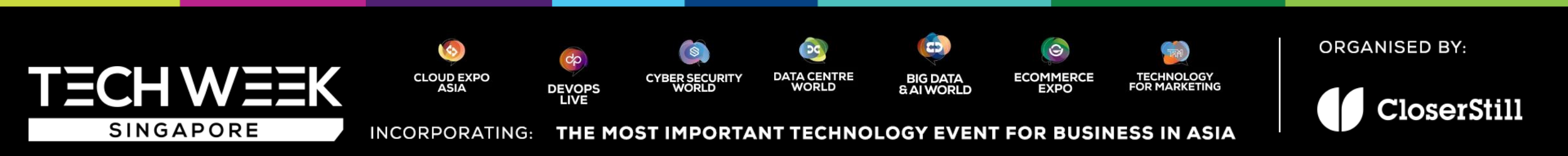

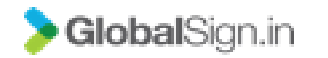

# **GEVME Onsite Services** Onsite Lead Generation App

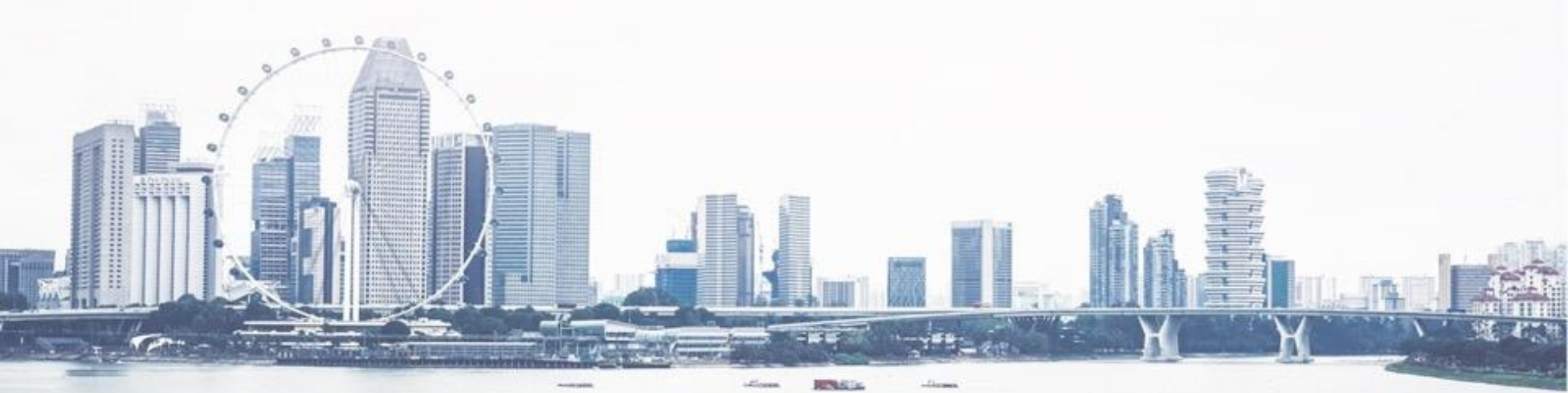

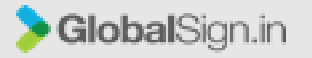

#### Lead Gen App

- > The Lead Gen App is available on both Android and IOS
- It allows the exhibitors to scan the QR code on the attendee's badge for lead collection
- > The exhibitor is able to take notes for the conversation with the particular attendee and also rate the attendee for follow up actions
- > The leads collected can be downloaded in a report from the backend system, including the notes and the ratings of the individual attendee
- For each exhibitor/sponsor account, one or two representatives from the exhibitor/sponsor will be assigned with the admin role, these will be the admin users for the respective exhibitor/sponsor account

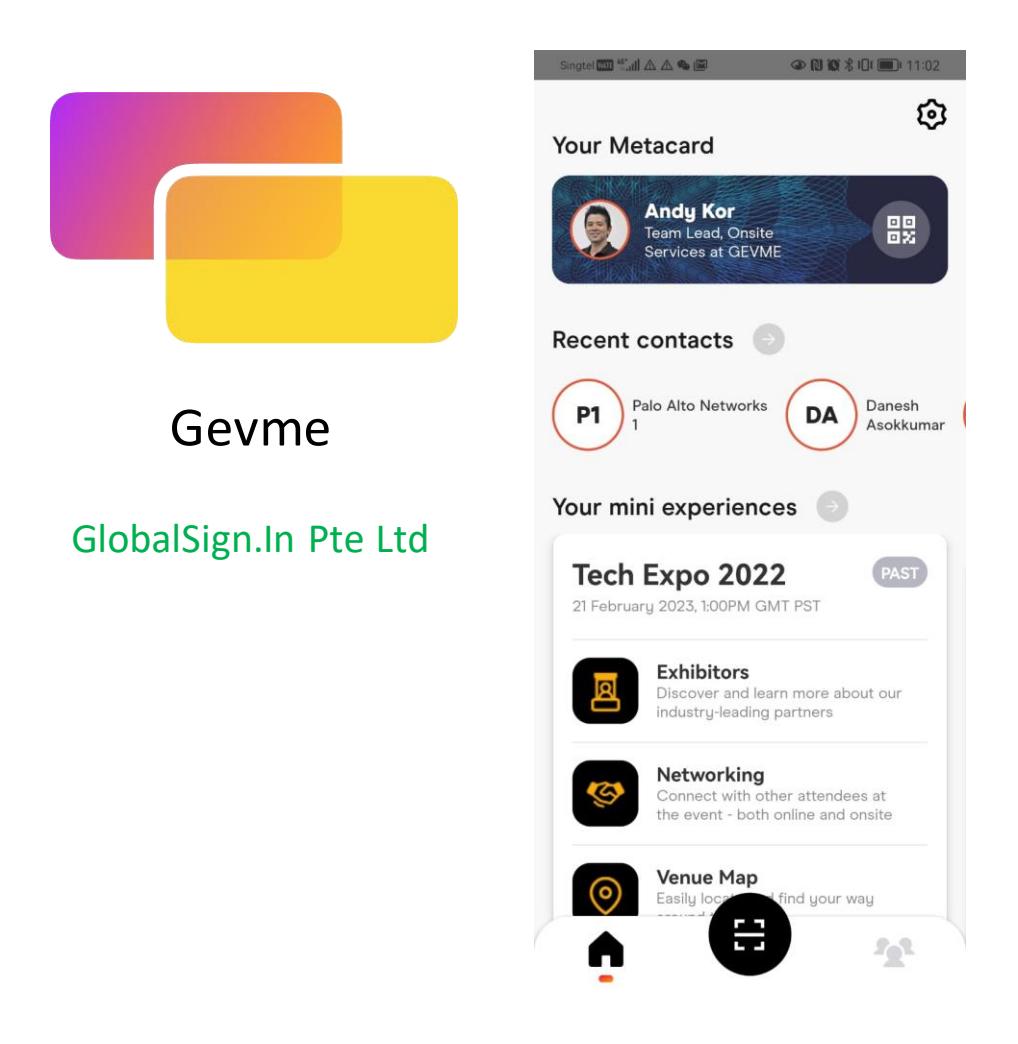

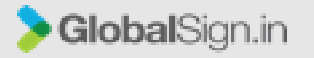

#### Lead Gen App

- GEVME team will need a list of the exhibitors/sponsors and their respective admin users
- With the list provided, GEVME team will create the accounts in GEVME backend
- > Once the accounts are created and admin users added, each admin user will receive an email
- > The admin user can then proceed to add the App users in the sponsor dashboard

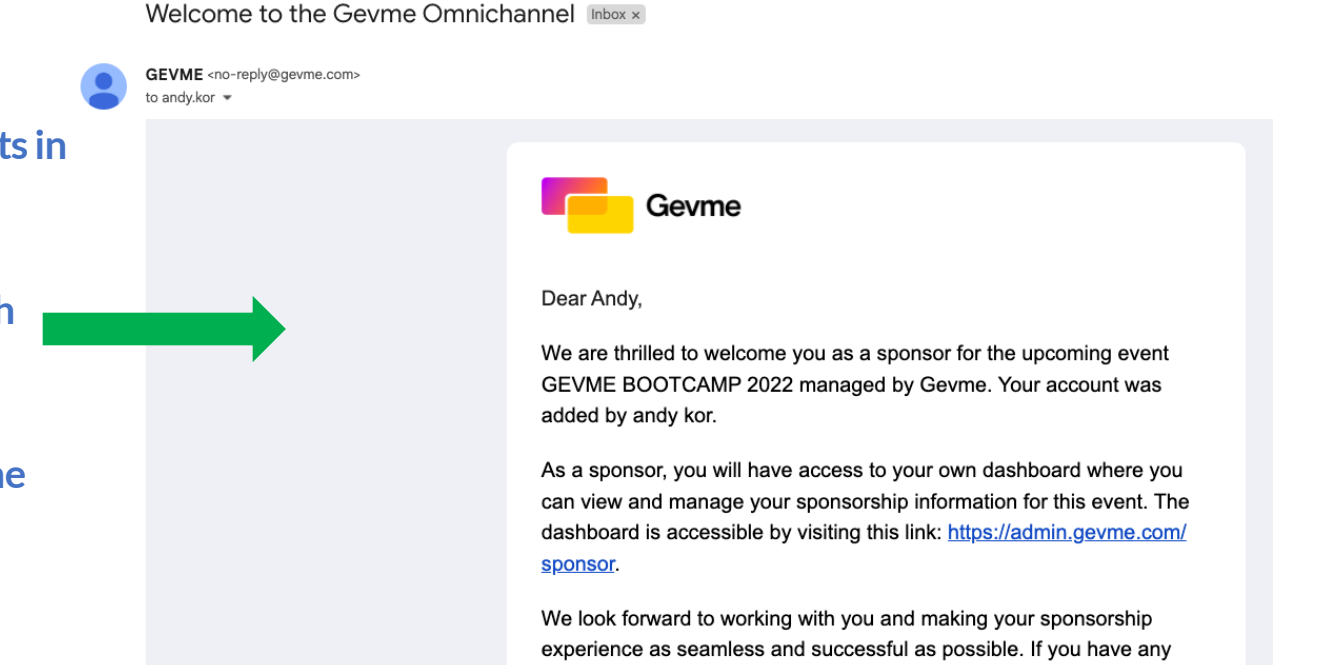

experience as seamless and successful as possible. If you have ar questions or concerns, please do not hesitate to reach out to us at <a href="mailto:support@gevme.com">support@gevme.com</a>.

Thank you for your support,

Gevme Team

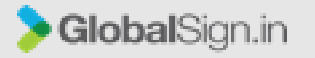

#### Lead Gen App

#### Exhibitor Admin User Setup Process

1. The admin of each exhibitor/sponsor account will have to add the users in the sponsor dashboard for the app users to be able to use the app onsite for the event in particular

2. To access the exhibitor/sponsor dashboard, login to <u>https://admin.gevme.com/sponsor</u> with the registered email address

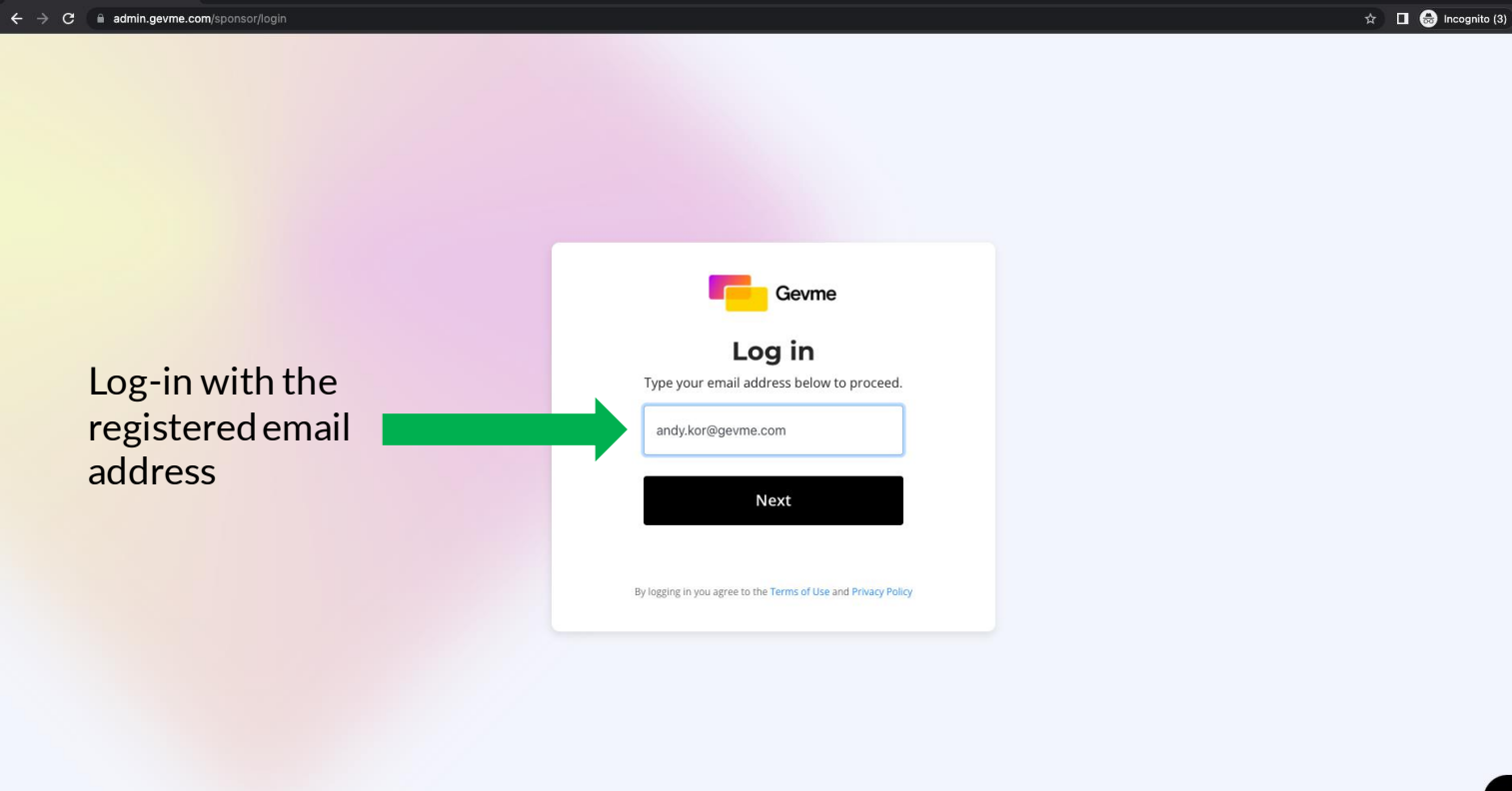

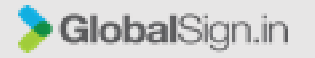

### Lead Gen App

#### Exhibitor Admin Setup Process

2a. For logging in via SMS, we will need to have your phone number in our backend system.

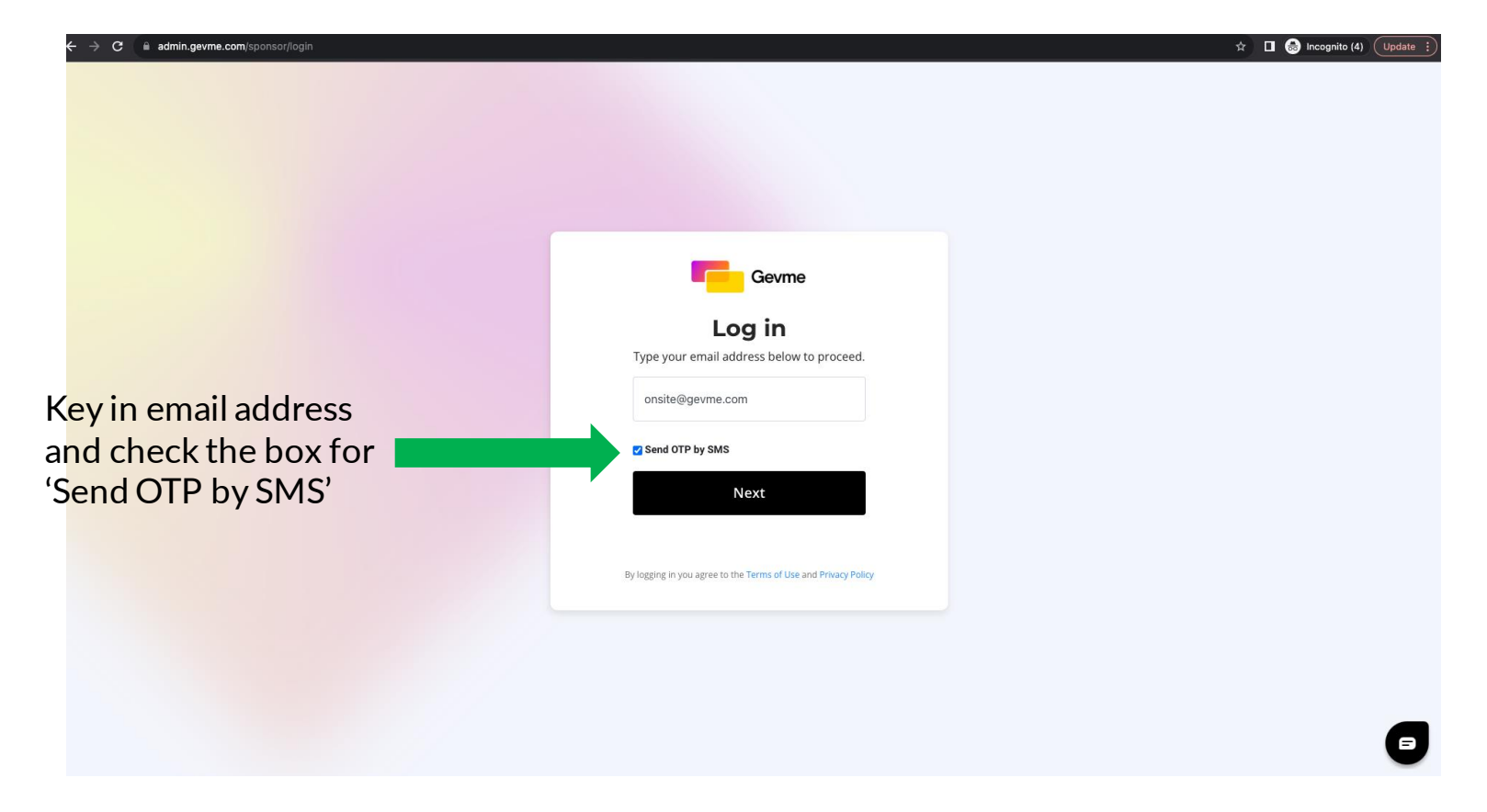

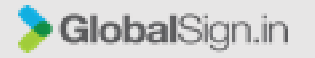

#### Lead Gen App

#### **Exhibitor Admin Setup Process**

3. Enter the One-Time-Password (OTP) sent to your registered email address or SMS via phone number

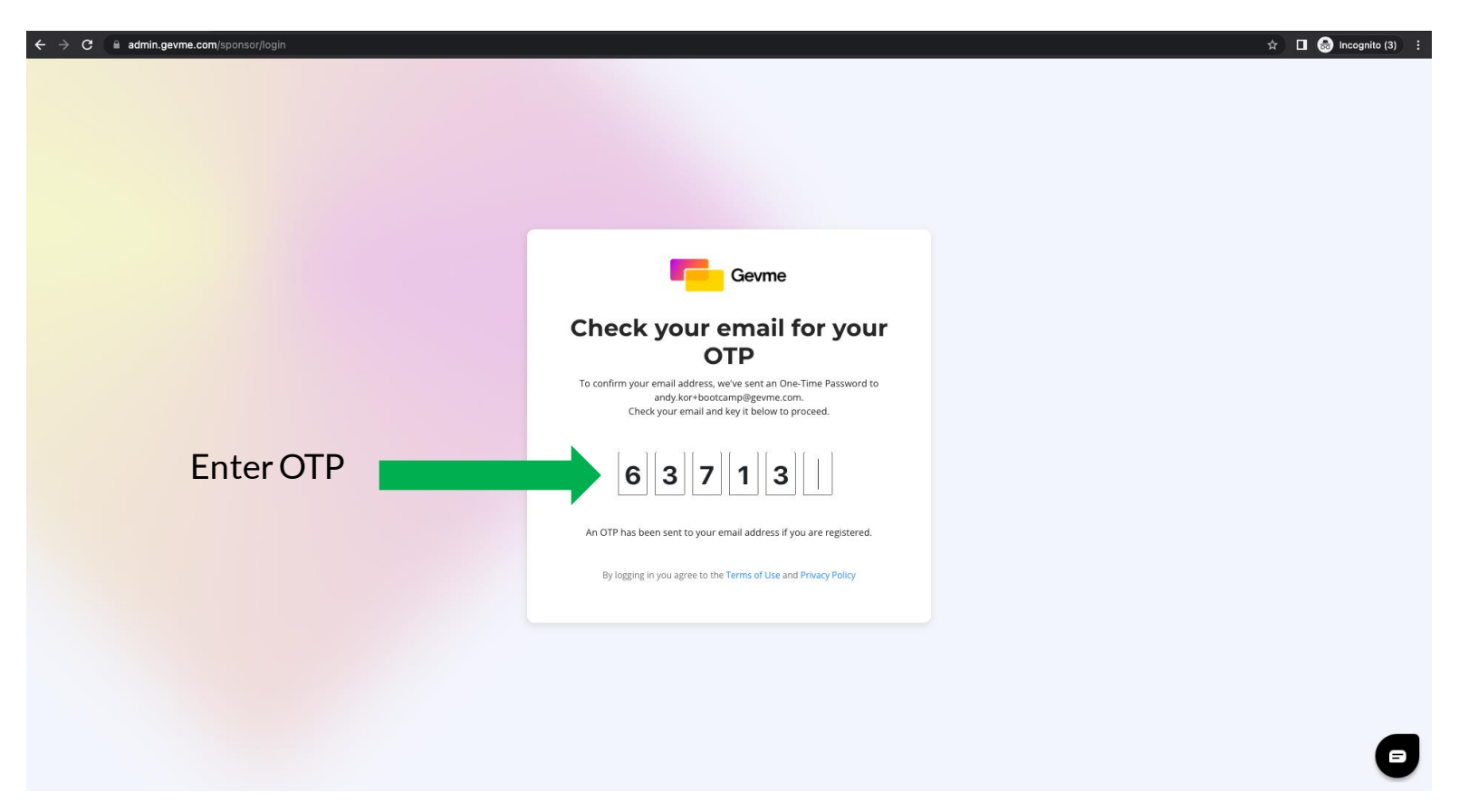

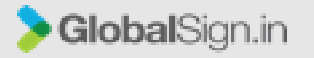

### **GEVME** Onsite Services

### Lead Gen App

### Exhibitor Admin Setup Process

### 4. Select the event and click on 'Go to project'

| $\leftrightarrow$ $\rightarrow$ C $\square$ as | dmin.gevme.com/sponsor/companyProfiles |                           | 🖈 🔲 🌧 Incognito (3) 🚦       |
|------------------------------------------------|----------------------------------------|---------------------------|-----------------------------|
| -                                              |                                        |                           | Logout                      |
|                                                |                                        |                           |                             |
|                                                |                                        |                           |                             |
|                                                | Company Name                           | Project Name              |                             |
|                                                | Global Sign In Pte Ltd                 | GEVME BOOTCAMP 2022 Go to | project                     |
|                                                |                                        |                           | click on<br>'Go to project' |

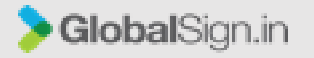

### Lead Gen App

#### Exhibitor Admin Setup Process

5. Select 'App users'

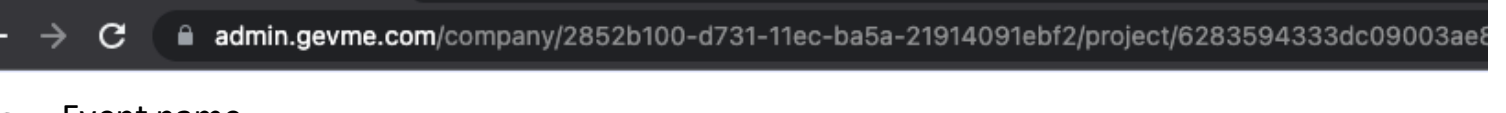

← Event name

🞜 Leads Generation 💙

### Welcome, Andy! Here are your action items

#### **Leads Generation**

Capture and qualify leads at the event.

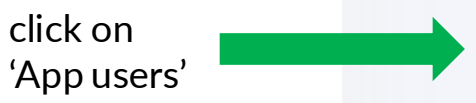

#### → App users

Give users access to capture leads from the GEVME mobile app (iOS, Android)

#### → Leads

View & export complete list captured by all users under your company.

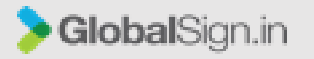

### Lead Gen App

App User Setup Process

7. Downloading the Lead Gen App

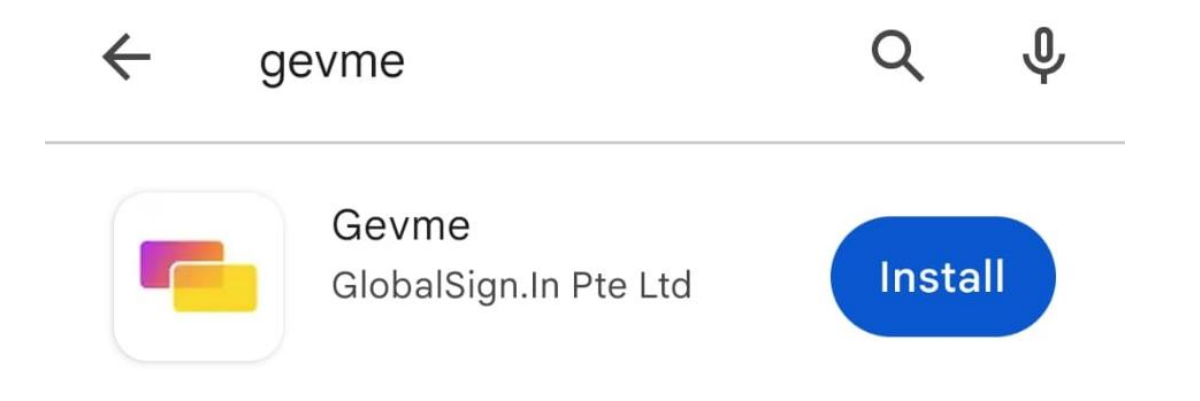

For Android users, search for 'GEVME' in the Play Store and click on the 'Install' button

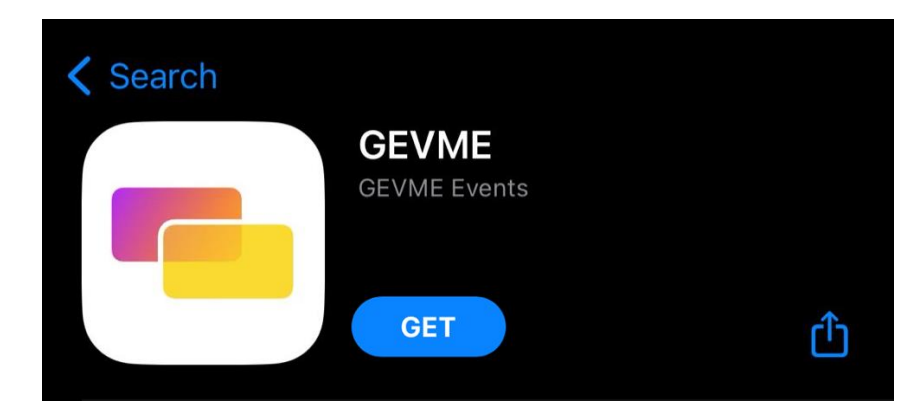

For iOS users, search for 'GEVME' in the iTunes and click on the 'GET' button

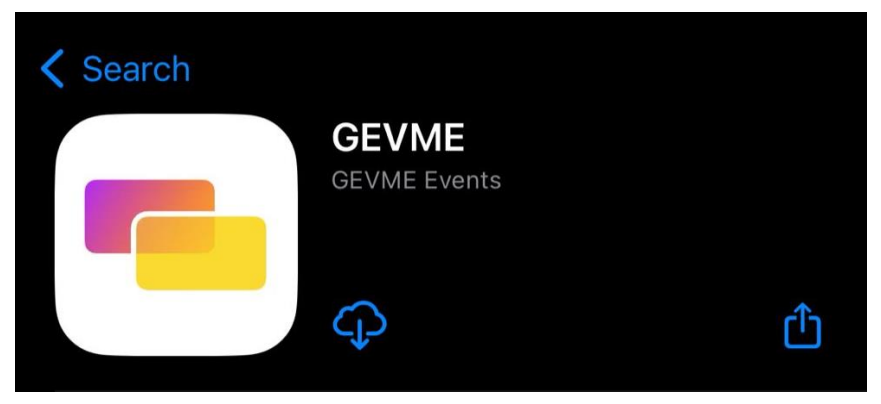

For iOS users how have installed the app, they may see a Cloud download button instead

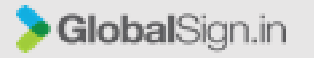

#### Lead Gen App

**Exhibitor Admin Setup Process** 

6. Click on 'Invite your users' to add the app users and remember to click on the 'Send invite' button below

Once the users are invited, they will receive an email with a message asking them to download the app from the app stores. Users can also approach the GEVME staff at the helpdesk onsite for assistance.

| <b>⊄1</b> Leads Generation ~ |                       | Manage Users<br>You are using <b>0 out of 5</b> user accounts that you purchased. |              |            |          | Invite Yo<br>You can im<br>use | 'Invite your us | ur users'         |  |
|------------------------------|-----------------------|-----------------------------------------------------------------------------------|--------------|------------|----------|--------------------------------|-----------------|-------------------|--|
|                              | No invite<br>Gerstart |                                                                                   | Send indu-by | First Name | Invite U | Sers<br>Suerio                 | End             | ×                 |  |
|                              |                       |                                                                                   | ь.<br>А      | Drail      |          |                                |                 | namajawangke.com  |  |
|                              |                       |                                                                                   | 3.           | Enal       |          |                                |                 | name@waangite.com |  |
|                              |                       |                                                                                   | 4.<br>5.     | Enal       |          |                                |                 | naredpoargin.com  |  |
|                              |                       |                                                                                   |              |            |          | Send invite                    | 10              |                   |  |

-1:-1----

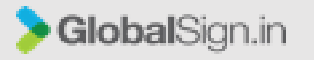

### Lead Gen App

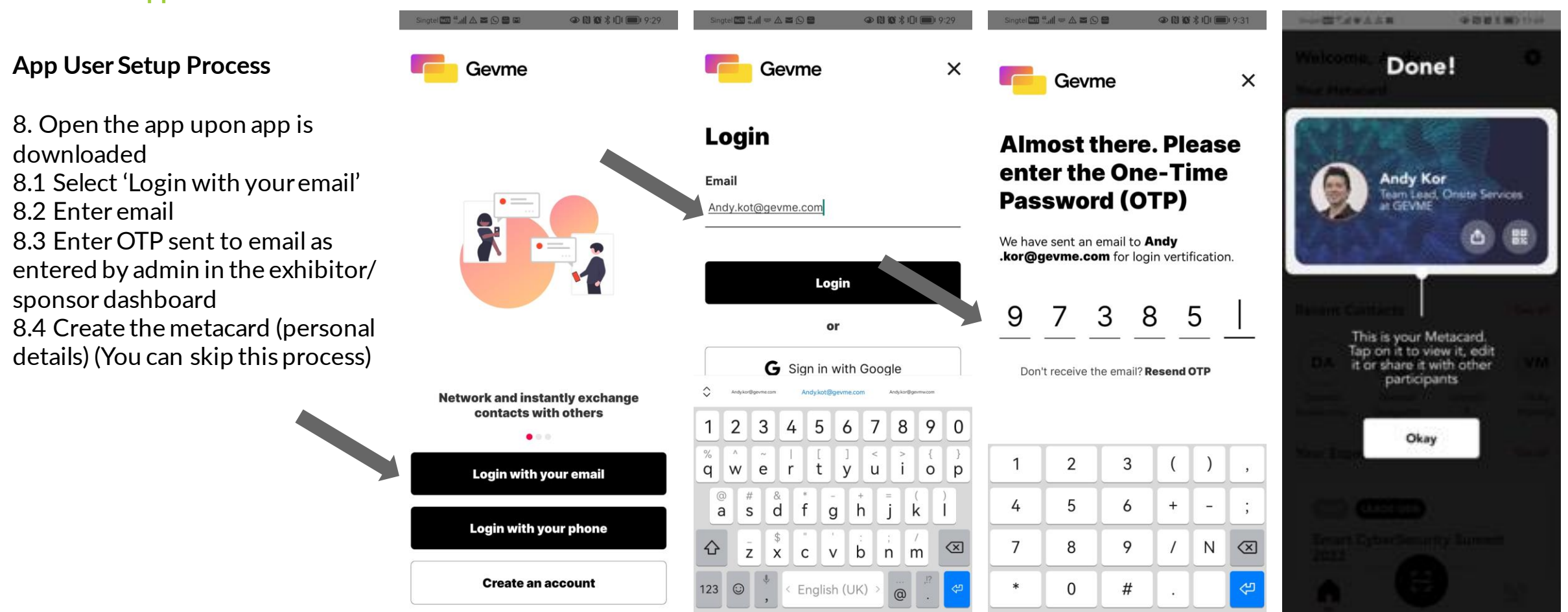

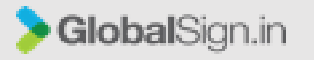

### Lead Gen App

#### App User Experience

- 9. Open the app and log-in with email
- 9.1 Select the appropriate event
  9.2 To scan the attendee QR code on the event badge, click on the scan icon
  9.3 Click on 'Allow'
  9.4 Scan the QR code

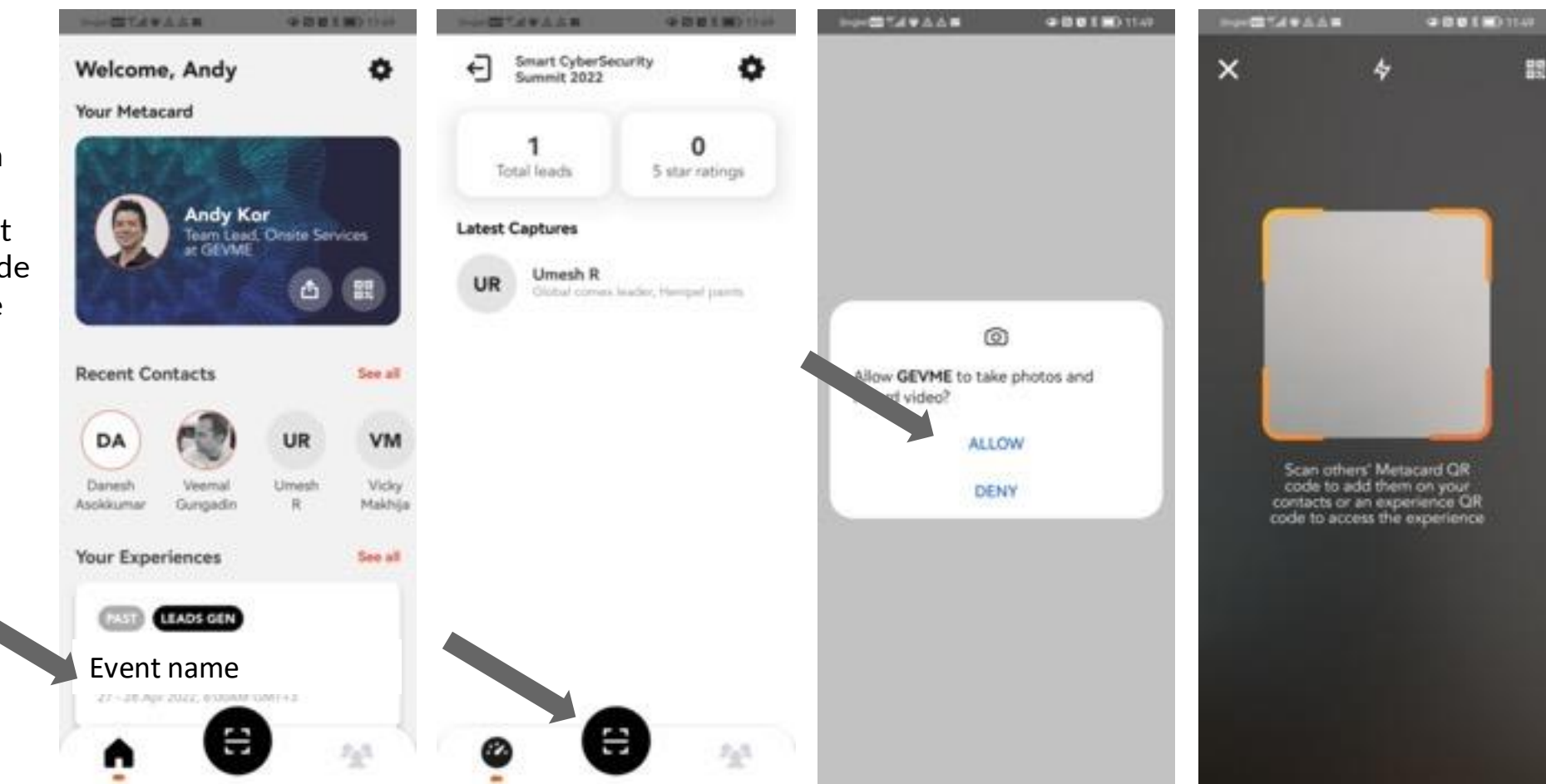
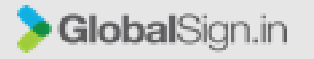

## **GEVME** Onsite Services

#### Lead Gen App

App user experience

- > Once the QR code is scanned, the profile of the registered attendee will be displayed.
- > In this interface, the exhibitor is able to take notes for the conversation with the particular attendee and also rate the attendee for follow up actions
- The leads collected can be downloaded as a report from the exhibitor/sponsor dashboard, with the notes and the individual ratings

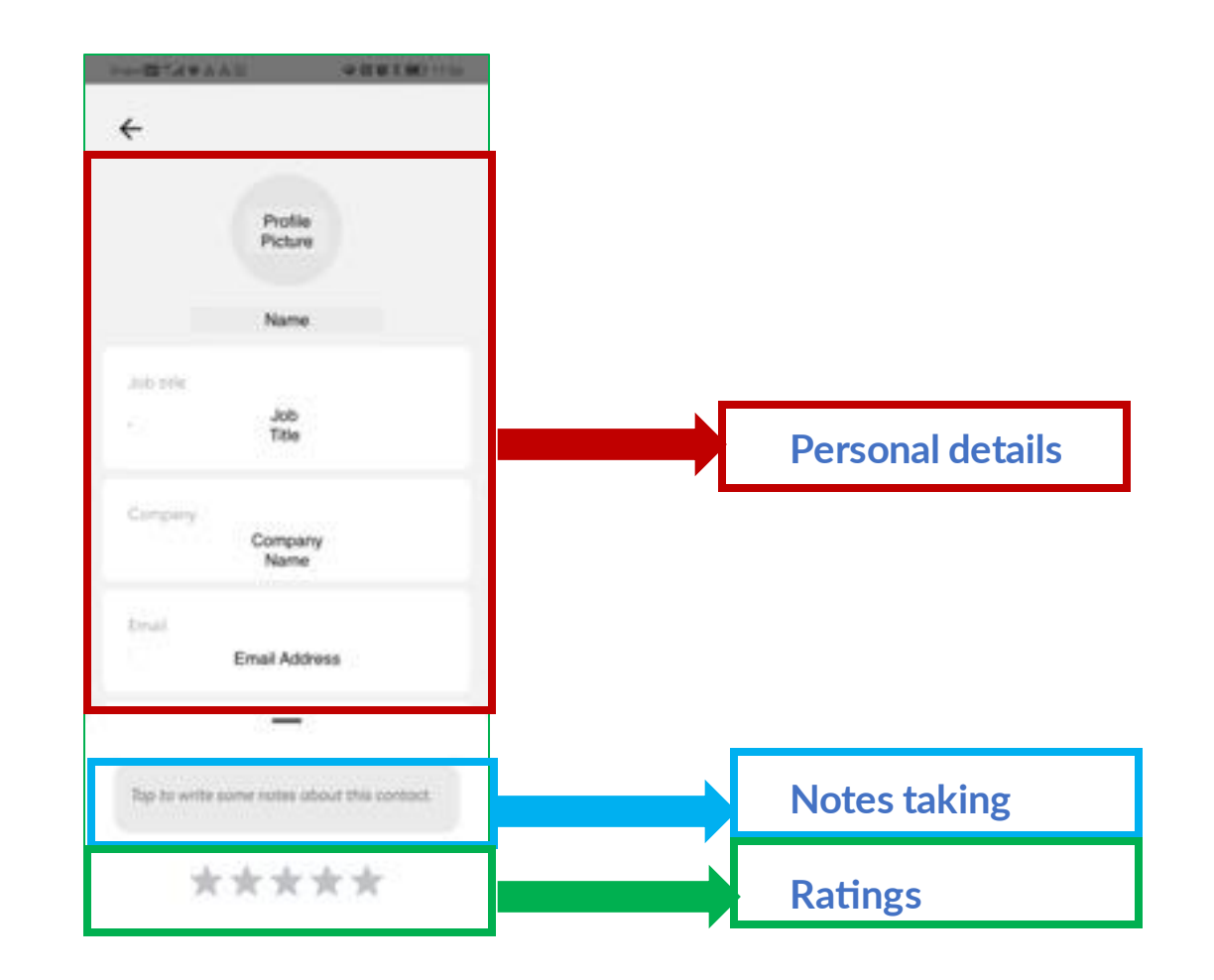

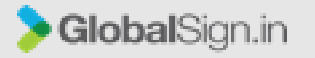

## **GEVME** Onsite Services

#### Lead Gen App

#### **Exporting the leads**

1. Access the exhibitor/sponsor dashboard, log-in to <u>https://admin.gevme.com/sponsor</u> with the registered email address

2. Click on 'Leads'

Note: only the admin user/s can export the leads.

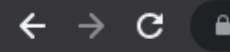

🔁 🗧 🔒 admin.gevme.com/company/2852b100-d731-11ec-ba5a-21914091ebf2/project/6283594333dc09003ae

← Event name

🞜 Leads Generation 💙

#### Welcome, Andy! Here are your action items

#### **Leads Generation**

Capture and qualify leads at the event.

#### → App users

Give users access to capture leads from the GEVME mobile app (iOS, Android)

click on 'Leads'

→ Leads

View & export complete list captured by all users under your company.

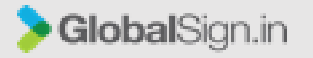

### **GEVME** Onsite Services

#### Lead Gen App

#### Exporting the leads

3. Click on 'Export Leads'

4. The leads report will be exported as a '.csv' file with the default fields as shown

#### ← Event name

| 📢 Leads Generation 💙 | Leads Captured |              |                                     |              |                                       | click on<br>'Export Leads' |             |      |        | Export Leads   |                        |
|----------------------|----------------|--------------|-------------------------------------|--------------|---------------------------------------|----------------------------|-------------|------|--------|----------------|------------------------|
|                      | Firstname      | Lastname     | Email                               | Company      | Job title                             | Country                    | Phone<br>no | Note | Rating | Captured by    | Captured on            |
|                      | First<br>name  | Last<br>name | Email Address                       | Company Name | Project Executive                     |                            |             |      | 5      | Debbie<br>Tan  | 2022-05-25<br>09:45 AM |
|                      |                |              |                                     |              | Operation Events<br>Manager           |                            |             |      |        | Jorlyn<br>Chew | 2022-05-25<br>09:47 AM |
|                      |                |              | Jasmineganearineaproductions.com.sg | ,d           | Event Experience,<br>Senior Associate |                            |             |      |        | Jorlyn<br>Chew | 2022-05-25<br>09:46 AM |

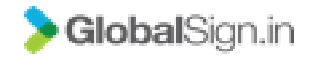

## Thank you.

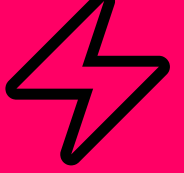

## SWAPCARD

## THE TECH WEEK SINGAPORE APP

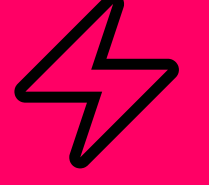

## **ACCESSING THE APP**

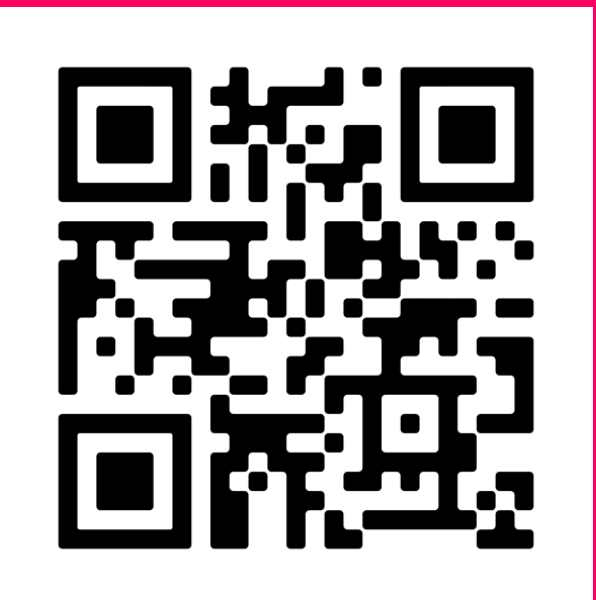

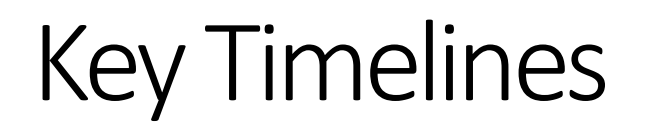

| App Launch Milestones           | Dates          |
|---------------------------------|----------------|
| Exhibitors                      | NOW            |
| Visitors                        | 15th September |
| Networking Feature              | 15th September |
| Onsite Meetings Request Feature | 21st September |

## How to login for the first time?

1

You will receive an email similar to the example on the right with an access button link which will take you to a login page. Your account is **automatically created** after you have registered.

- 2 You need to activate youraccountbyoreatingapassword; then you can access the event.
- 3 Swapcard is a vailable on the web and via mobile app.Please check the website for more information on the App for your event

Note: Please check your spam folder as most of our emails come from <u>noreply@swapcard.com</u>

| BUILD YOU<br>Tech Week Sin                    | R COMPANY PROFILE                                                                                |                                                                              |
|-----------------------------------------------|--------------------------------------------------------------------------------------------------|------------------------------------------------------------------------------|
|                                               |                                                                                                  | 21-52 October 23 Morina Bay Sanda<br>singaporetechnologyweek.com             |
|                                               | CLOUDE DAPO DIVORE CHEMICANTY DAVA CHITRE BEDARO<br>LUNE CHEMICANTY DAVA CHITRE BEDARO           | AD ECONFRENCE , SECONDARY                                                    |
| Weld                                          | ome to the Tech W<br>Event App                                                                   | eek Singapore                                                                |
| Hello Jane                                    | ,                                                                                                |                                                                              |
| With only<br>introduce<br>Week Sing           | 8 weeks remaining until the eve<br>our brand-new app, designed ex<br>apore community.            | nt, we're excited to<br>clusively for the Tech                               |
| This app v<br>the event,<br><b>requests</b> , | ill serve as the go-to resource b<br>to share the latest event upd<br>and bookmark conference so | efore, during, and after<br>dates, manage meeting<br>essions and exhibitors. |
| Looking to<br>Tech Week                       | boost your presence and numb<br>Singapore?                                                       | er of qualified leads at                                                     |
| The key l<br>the app.<br>valuable             | ies in crafting a compelling C<br>This is your opportunity to sh<br>leads.                       | ompany Profile within<br>iine and attract                                    |
|                                               | LET'S GET START                                                                                  | ED                                                                           |
| Want                                          | to understand more                                                                               | about the Tech                                                               |
|                                               | week Singapore                                                                                   | App?                                                                         |
|                                               |                                                                                                  | Þ                                                                            |

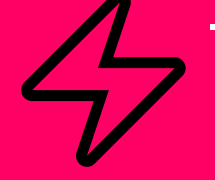

## **EXHEROR CENTER** FUNCTIONALITIES

## Navigation

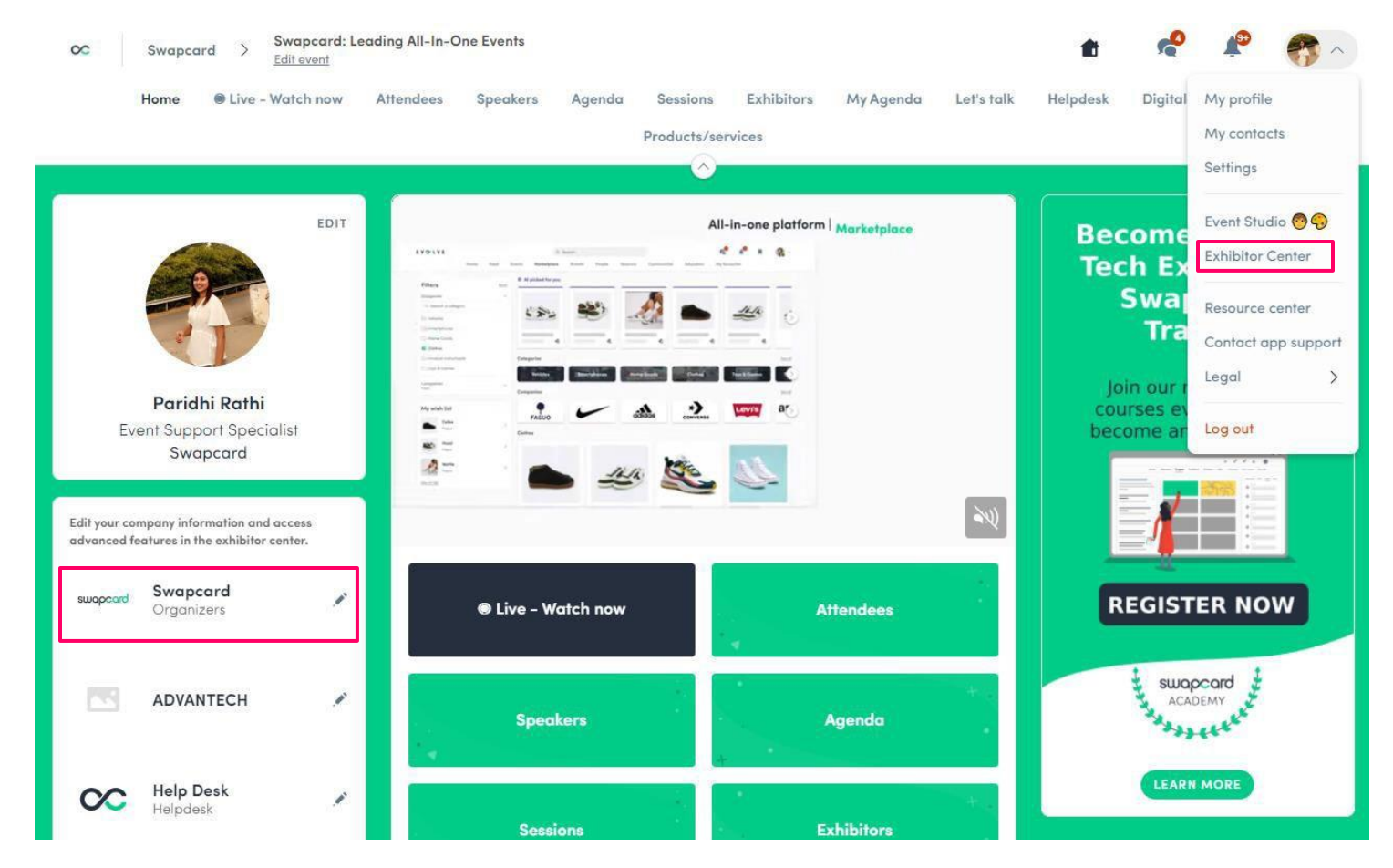

**Note:** You must register your team for their exhibitor badges via the eZone in order for them to be on the event. Once they have activated their profile you can add them to your Exhibitor booth

## **Company Profile**

| тw                              | 'S                                                             |              | 2     |                                                       |             |          |
|---------------------------------|----------------------------------------------------------------|--------------|-------|-------------------------------------------------------|-------------|----------|
| <b>Tec</b><br>Oct<br><u>Ope</u> | <b>h Week Singapore</b><br>11, 2023 - Oct 12, 2023<br>in event |              | R. M. | TWS                                                   | 🗱 Customiza | e        |
| ଭ                               | Home                                                           |              |       | Documents & Links                                     | Team        | 4        |
| ଞ                               | Company profile                                                | ^            |       | Information                                           |             |          |
|                                 | Overview                                                       |              |       | mormation                                             | Ed          | it 📄     |
|                                 | Documents & Links                                              |              |       | Please add a description of your company              |             |          |
| රි                              | Team members                                                   |              | 4     | Social media                                          | Ed          | it       |
|                                 | Leads board                                                    |              | No.   | Please link your social media's pages of your company |             | 1 Martin |
| ዸ፟፟፟ጏ                           | Meetings                                                       | $\checkmark$ |       | Contact details                                       | Ed          | it       |

#### Standard Assets:

- Header image : •
  - Image : 1200 x 675 px,
- Background image: 2560 x 1600 px, •
- Profile background image: 2500 × 1600 •

## How to add a teammate to your team?

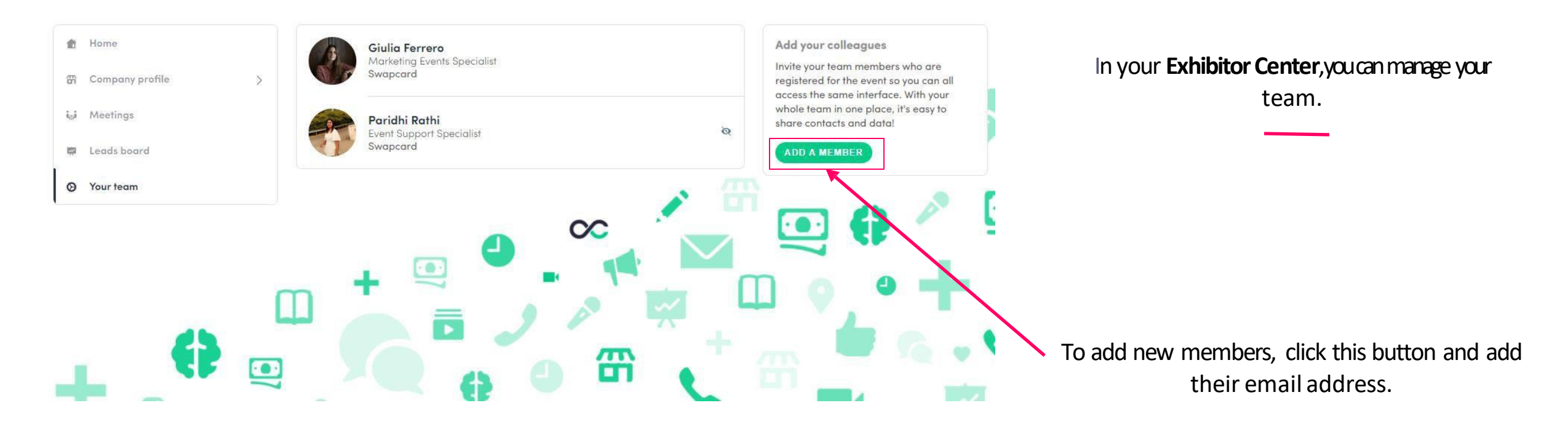

To add a member, they must have activated their account and be on the event.

Note: If you can't add your team members please reach out

to <u>techweek@closerstillmedia.com</u>

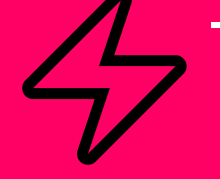

## NETWORKING FEATURES

## How to network? – available from 15 September

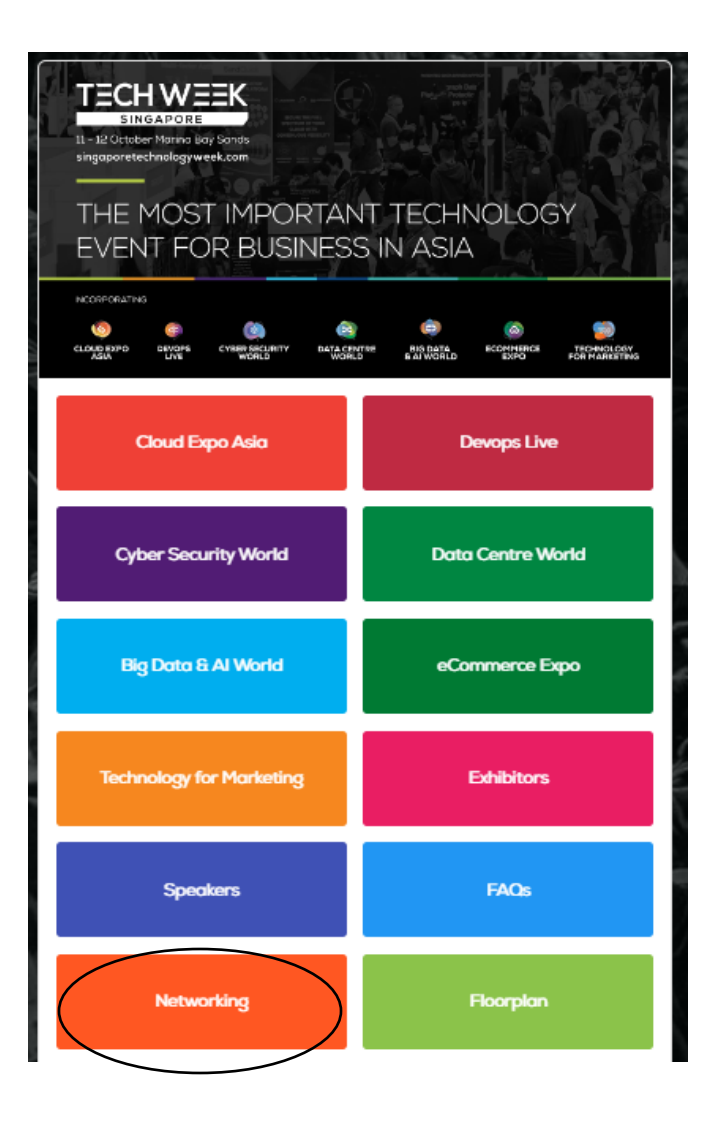

#### 1

On the homepage of the event, you can access your **Community** (i.e. Attendees, Speakers) in the **Networking**area. This will help you find visitors to network with.

Don't hesitate to contact them through the application to chat, video call, and book meetings.

## How to make a connection request?

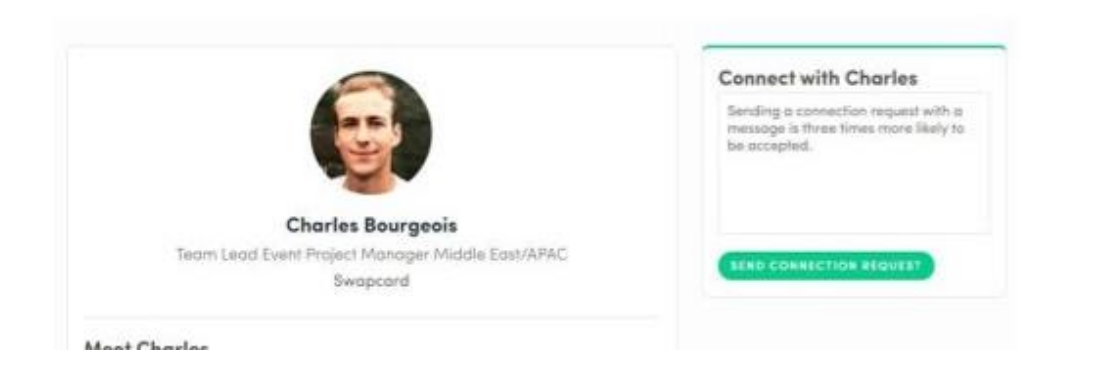

| Go to | someone's | profile | via the | list of | f Networking | area, | or | а |
|-------|-----------|---------|---------|---------|--------------|-------|----|---|
|       | COI       | mpany   | profile | and     | click on     |       |    |   |

Send connection request

We encourage you to write a message before sending your connection request to introduce yourself and explain the reason for your request.

You will be able to find all the people you have been in contact with from "**My contacts**" tab under your profile picture, or in the "**My Event**" button in My Networking tab.

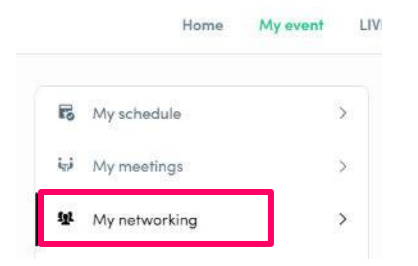

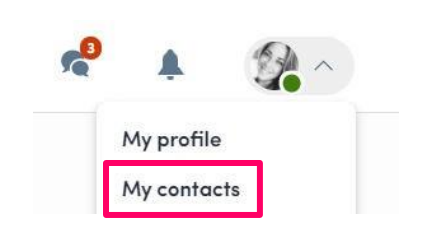

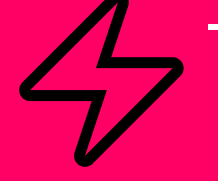

## ONSITE MEETING FEATURES

## Manage your onsite meetings – available from 21 Sept

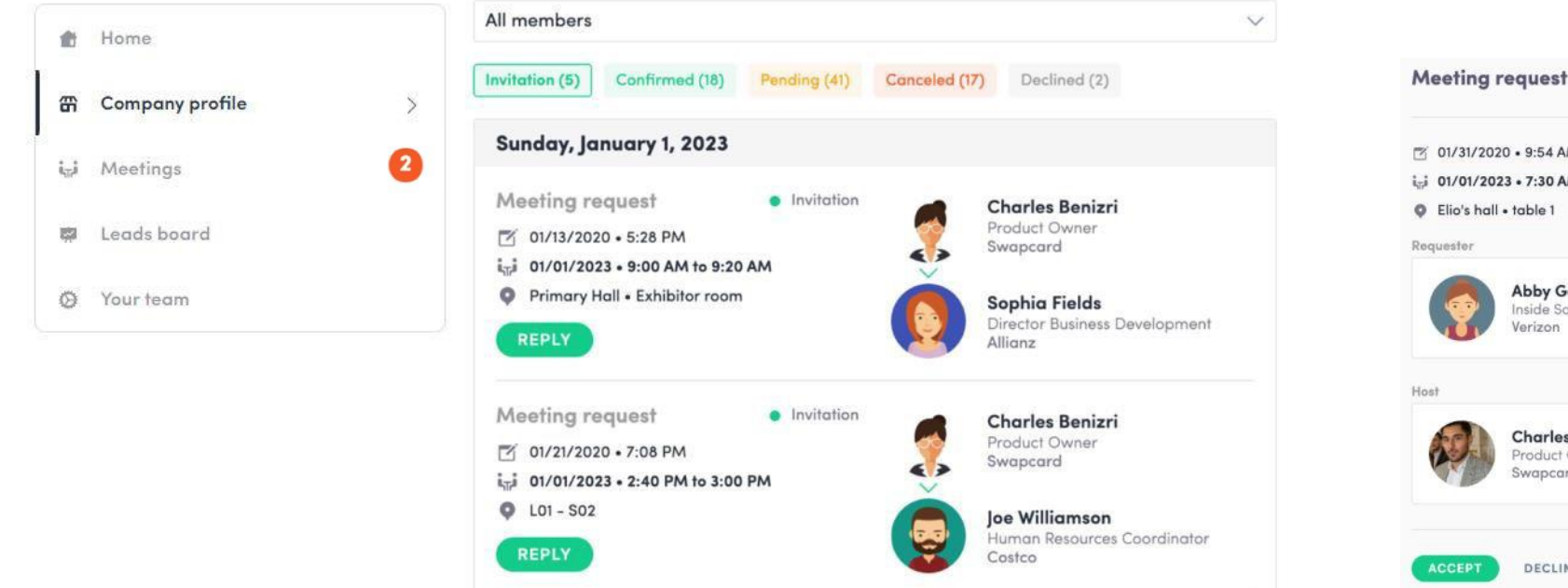

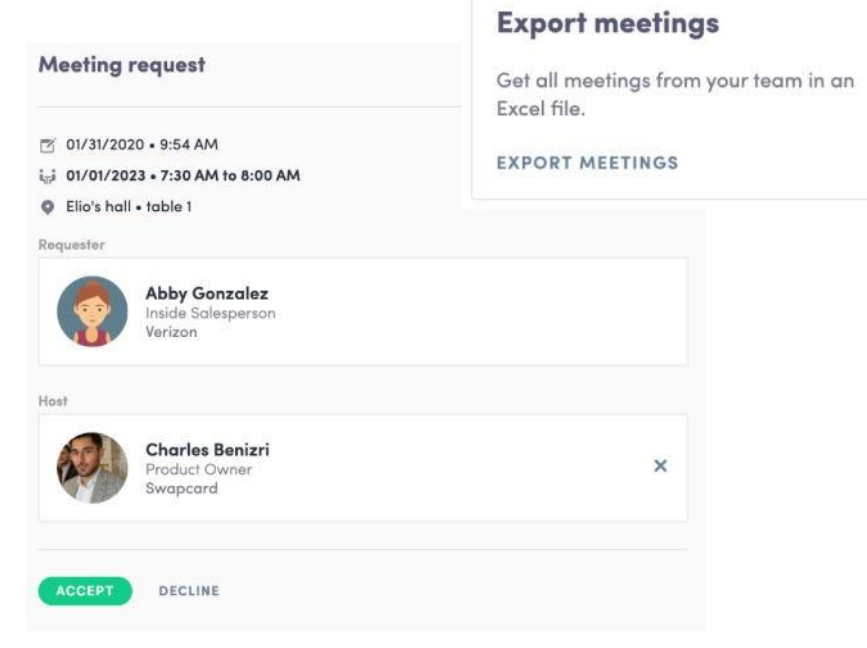

- Display the meetings of your team
- Filter meetings by status: Pending, Confirmed, Canceled or Declined.
- Assign a meeting: reply to the meeting request and select a team member to assign.
- Acceptor decline meeting requests or cancel an existing meeting.

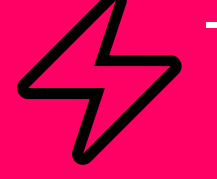

# Questions? The team & I can support at the end of the briefing

# Operations

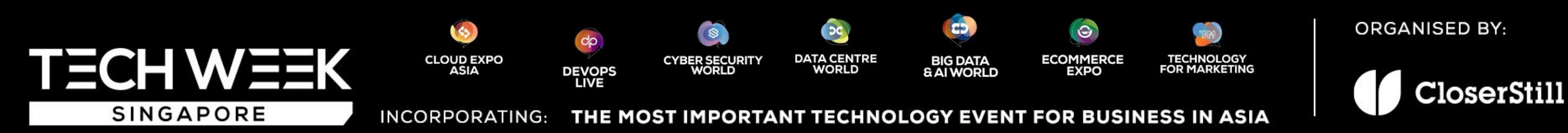

#### Site Operation Schedule

#### Build Up Period (Date & Time):

- 9 October 2023, Monday: 0800hrs-2200hrs (Zone A Basement 2, Zone C Level 1) Raw Space Booth only
  1200hrs-2200hrs (Zone B Basement 2, Zone D Level 1) Raw Space Booths only
- 10 October 2023, Monday: 0800hrs-2200hrs (All Zones) Raw Space Booths only

#### Exhibitor Badge Collection Period / Shell Scheme Exhibitors Move-in

• 10 October 2023, Tuesday: 1400hrs to 2200hrs (Registration Counter Located at Basement 2 Exhibition Hall Foyer)

#### Exhibition Opening Hours (date & Time):

11 October 2023, Wednesday: 0900hrs-1730hrs (Exhibitor's Hall Access From 0800hrs onward)

12 October 2023, Thursday: 0900hrs-1730hrs (Exhibitor's Hall Access From 0800hrs onward)

#### Tear Down Period (Date & Time):

• 12 October 2023, Thursday: 1830hrs-2359hrs

#### Zonal Marking – Basement 2

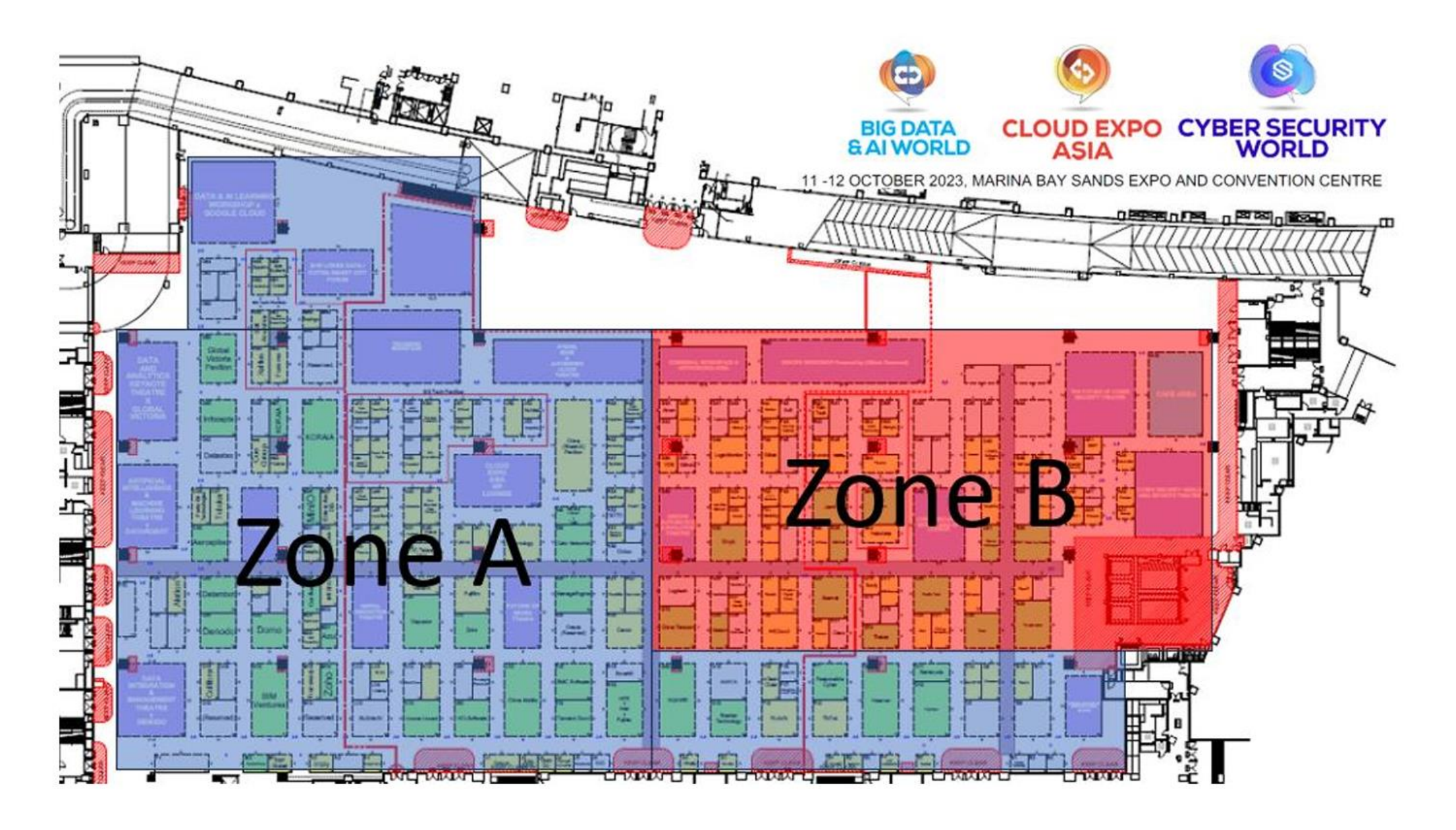

#### Zonal Marking – Level 1

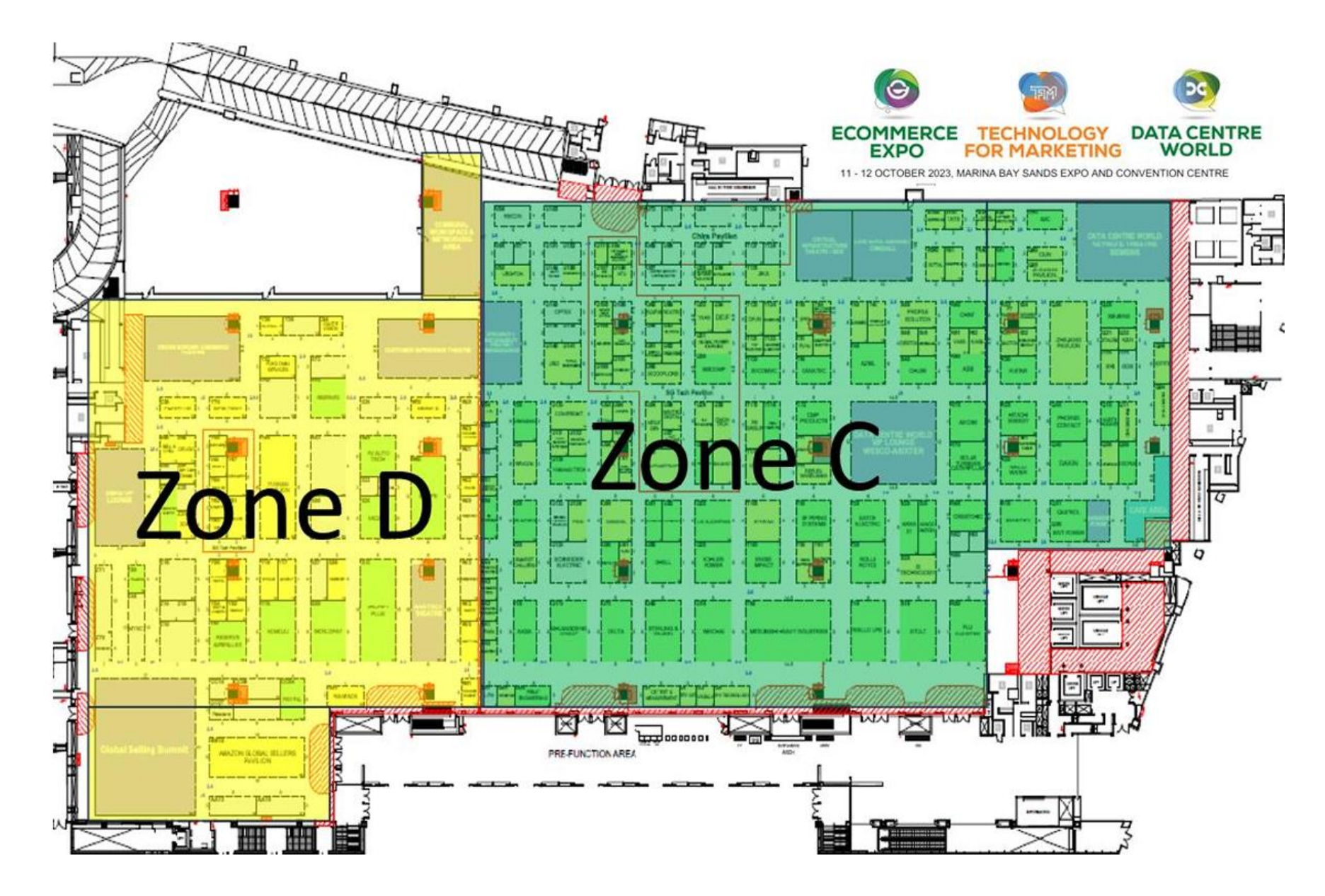

#### **Online Exhibitor Manual (OEM)**

- Accessible via Exhibitor Zone

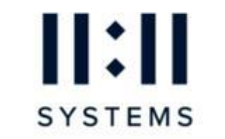

#### 1111Systems

Stand: F32

#### Home

Task List

My Online Profile

My Product Categories

**Upload a Press Release** 

Download 2023 Event Logo

**Download Publicity Guide** 

Access the Online Exhibitors' Manual

**Exhibitor Marketing Toolkit** 

**VIP Nominations** 

14th August Exhibitor Briefing Recording

Purchase additional lead scanners

Apply for Exhibitor Badges

Manage my team

#### Please take note of the following dates for our upcoming Exhibitor Briefings.

ONSITE BRIEFING FOR ALL EXHIBITORS

- Thursday, 7th September 2023 (2-6PM GMT+8), Hibiscus Junior Ballroom, Marina Bay Sands
- Agenda: This in-person briefing at the event location will cover operations, sales, and marketing aspects of the event.
- Recording will be provided after the briefing has concluded.

#### **RECORDING OF BRIEFING**

- Monday, 2nd October 2023
- A reminder email with a recording of the above-mentioned meeting will be sent to all exhibitors

#### Please view our Exhibitor Briefing recording from 14th August here.

This briefing consists of information about:

- Event App
- Lead Scanning System
- Exhibitor Zone
- ----

We would like to make your participation at Cloud Expo Asia as smooth and comfortable as possible. This E-Zone will be of use to you both before and during the event. Here you will be able to find everything you may possibly need.

Your company name here is what will be printed for your name board at the show, if this is incorrect please contact us immediately.

#### Important Show updates as of 21 August 2023:

 Exhibitor Badge Registration now available - Please ensure you have enter the full company name in the registration form for fast approval. For multiple exhibitor staff pass registration, please kindly

| THE MC<br>EVENT                                                                                 | OST IMPOR<br>FOR BUSIN                | TANT TECHNOLC<br>ESS IN ASIA                                                                                                    | DGY<br>11-12 Oct<br>singapor                                    | CHWEEK<br>SINGAPORE<br>tober Marina Bay Sands<br>retechnologyweek.com |
|-------------------------------------------------------------------------------------------------|---------------------------------------|----------------------------------------------------------------------------------------------------|-----------------------------------------------------------------|-----------------------------------------------------------------------|
| HOME IMPORTANT<br>INFORMATION                                                                   | RULES & EXHIBIT<br>REGULATIONS DETAIL | OR STANDARD SHELL SCHEME<br>S BOOTH DESIGN INFORMATION                                                                                                    | RAW SPACE<br>BOOTH DESIGN INFORMATION                           | TECHNICAL 🕞 SIGN OUT<br>N FORMS                                       |
| Conta                                                                                           | ıct List                              | Venue Specification                                                                                                    | A<br>Expo &<br>C                                                | access to Sands<br>Convention Centre –<br>Contractor Pass             |
| Access t<br>Expo & Conve<br>Vehicl                                                              | to Sands<br>Intion Centre -<br>e Pass | Freight Forwarding<br>Information                                                                                                    | Scher                                                           | Site Operation<br>dule / Zonal Marking                                |
|                                                                                                 |                                       |                                                                                                    |                                                                 |                                                                       |
| PART OF<br>TECHWEEK<br>SINGAPORE<br>Di2Otaber 20 Merra Bay Sonds<br>singaporetechnologyweek.com | INCORPORATING                         | CONTRACTOR CONTRACTOR | OMMERCE TECHNOLOGY<br>EXPO FOR MARKETING<br>BUSINESS IN ASIA SI | AWARDS ORGANISED BY                                                   |

#### Form CheckList

\* Please submit your order forms by the <u>stipulated deadlines</u>. Forms received after the given deadline may be subject to delay in processing. Orders are subjected to a 30% surcharge if received after the return deadline and 50% surcharge for on-site order.

| Form | Services                                                             | Order Form | Due Date     | Status  |
|------|----------------------------------------------------------------------|------------|--------------|---------|
| 1    | LETTER OF INTRODUCTION (VISA<br>APPLICATION)                         | Order Here | 2-October    | Pending |
|      | VEHICLE PASS REQUEST (ONSITE<br>DELIVERIES)                          | Order Here | 2-October    | Ordered |
| 4    | FASCIA NAME SUBMISSION (STANDARD<br>SHELL SCHEME BOOTH) (Compulsory) | Order Here | 8-September  | Pending |
| 5    | ELECTRICAL SERVICE                                                   | Order Here | 8-September  | Pending |
| 5a   | SERVICE LOCATION PLAN (Compulsory)                                   | Order Here | 8-September  | Pending |
| 6    | FURNITURE SERVICE                                                    | Order Here | 8-September  | Ordered |
| 7    | AV & IT EQUIPMENT RENTAL                                             | Order Here | 8-September  | Pending |
| 8    | INTERNET SERVICES                                                    | Order Here | 29-September | Pending |
| 9    | BOOTH CATERING                                                       | Order Here | 19-September | Pending |
| 10   | FREIGHT FORWARDING SERVICE                                           | Order Here | 8-September  | Ordered |

#### **Official Contractor**

#### Pico Art International Pte Ltd:

- Booth constructions (Standard Shell Scheme/Raw Space)
- Rental of furniture/electrical Items
- Printing of company fascia name board
- Printing of back wall graphic panels (at own cost)

#### APT Showfreight (S) Pte Ltd:

- Freight forwarding
- On-site handling & storage arrangement

#### Ascend Com Pte Ltd:

• Rental of IT & AV Equipment: Laptop, printer & display monitor ETC

#### Marina Bay Sands

#### Venue location:

- Hall A, B & C (Level 1)
- Hall D, E & F (Basement 2)

#### WIFI (Complimentary):

• Only good enough for web surfing and checking emails

#### Services to Exhibitors:

- Booth catering arrangement (F&B) (Form 9)
- Internet line rental (Form 8)

#### MICE Business Centre (Level 3, 0800hrs to 1800hrs):

- Photocopying, printing, faxing, stationary supplies & courier Service
- IT Facilities including internet access

#### **Other Important Matters**

#### **Courier Onsite Deliveries**

- Deliveries should only be done on 10 Oct 2023, Tuesday.
- Courier should be given the contact information of the person at the booth receiving the deliveries.
- Ensure that there is someone at the booth to receive deliveries.
- To apply for vehicle pass (access to loading bay) via OEM.

#### Temporary Access pass (build up days)

- Yellow Sticker for access.
- For onsite deliveries.
- Security Counter outside Hall A (Level 1) and Hall E (Basement 2).

#### Parking

- No free parking coupons available.
- Parking concession is available during the 2 days event. Please see below for details:
  - Proceed to Sands Expo and Convention Centre Level 1 Concierge near Hall A.
  - Present Exhibitor Badges and request for parking concession coupon at \$\$8.64nett.
  - Available for redeem on each day itself.
  - o Counter closes at 6pm.

#### F&B

• Exclusive service to the venue.

#### **Contractor Offices**

- Available at both Level 1 and Basement 2 during build up days
- Any queries or onsite orders, to proceed to onsite offices.

#### Show Management Office

• Available at Basement 2 Hall F during build up and show days

# TIPS FOR A Managed of A Managed of A Managed

#### THE SALES CONVERSATIONS START BEFORE THE SHOW.....

Analysing our 2022 sponsors success

53% of returning sponsors group engaged in some kind of pre-event social media engagement.

11% of our audience found out about the show via social media from their current suppliers.

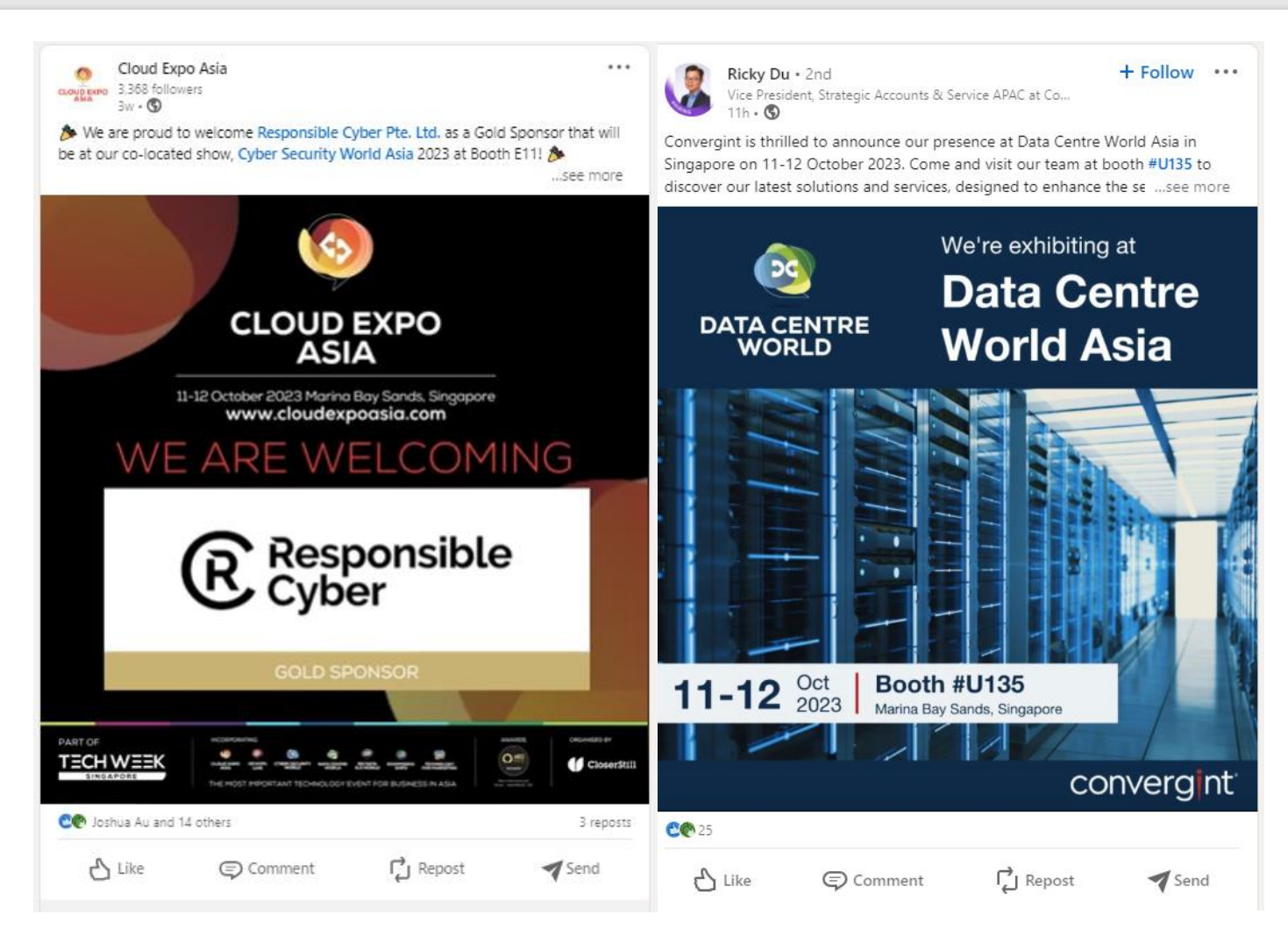

#### THE MORE BUZZ, THE MORE BUSINESS!!

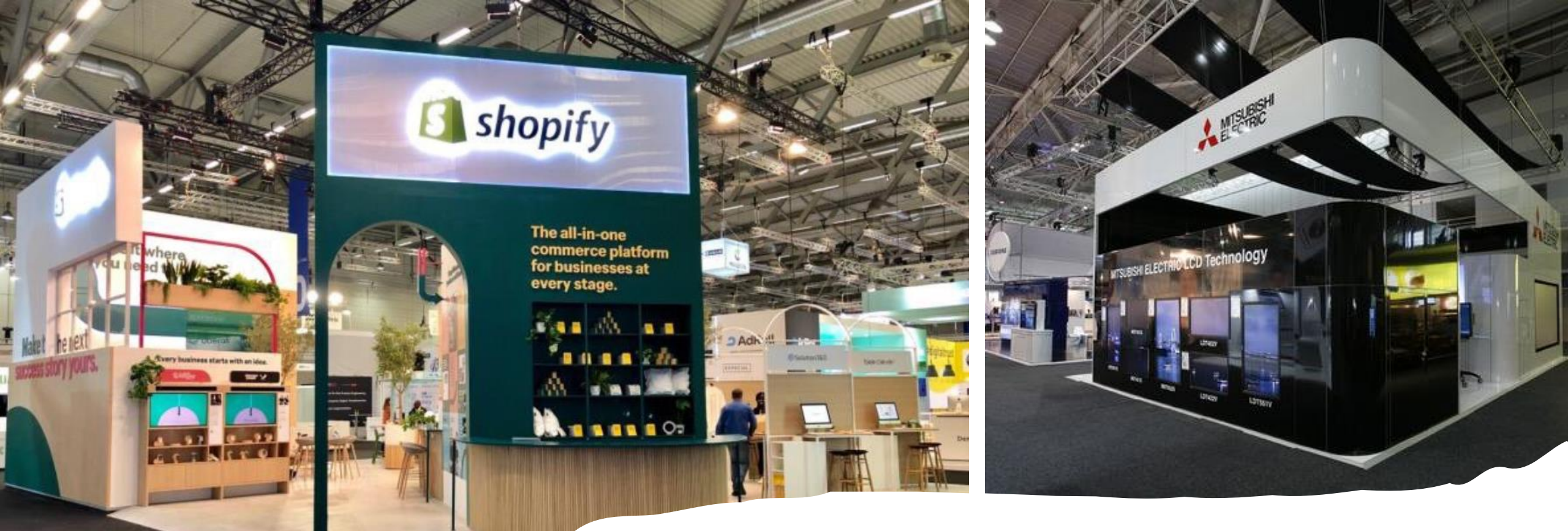

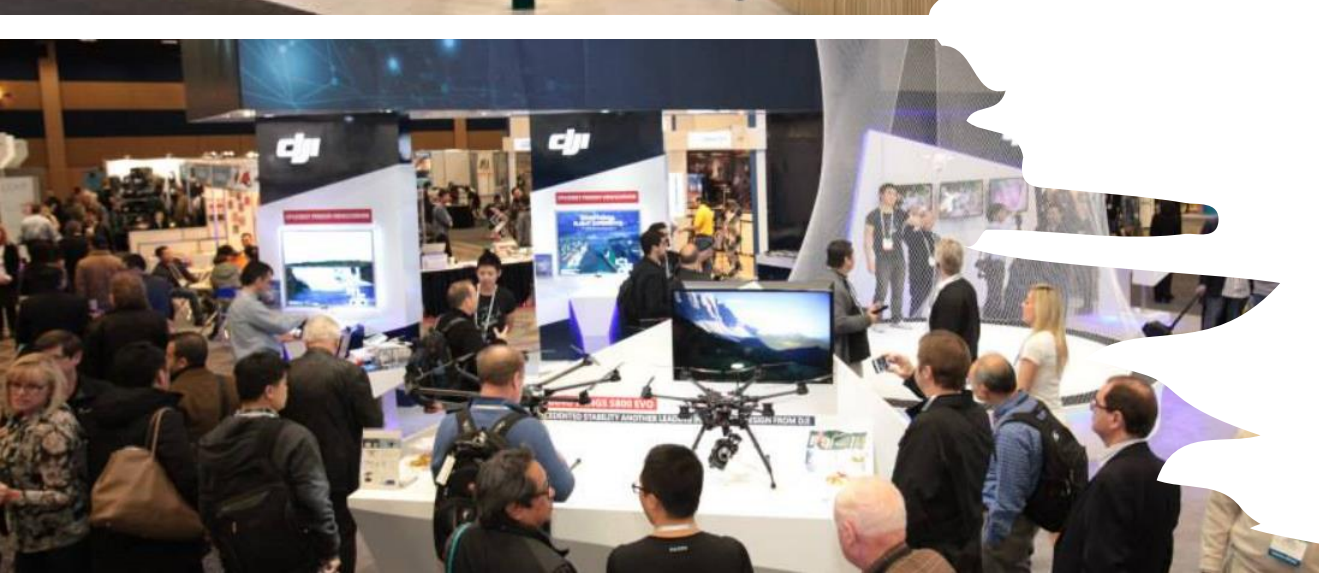

## DO YOU 'STAND' OUT FROM COMPETITION?

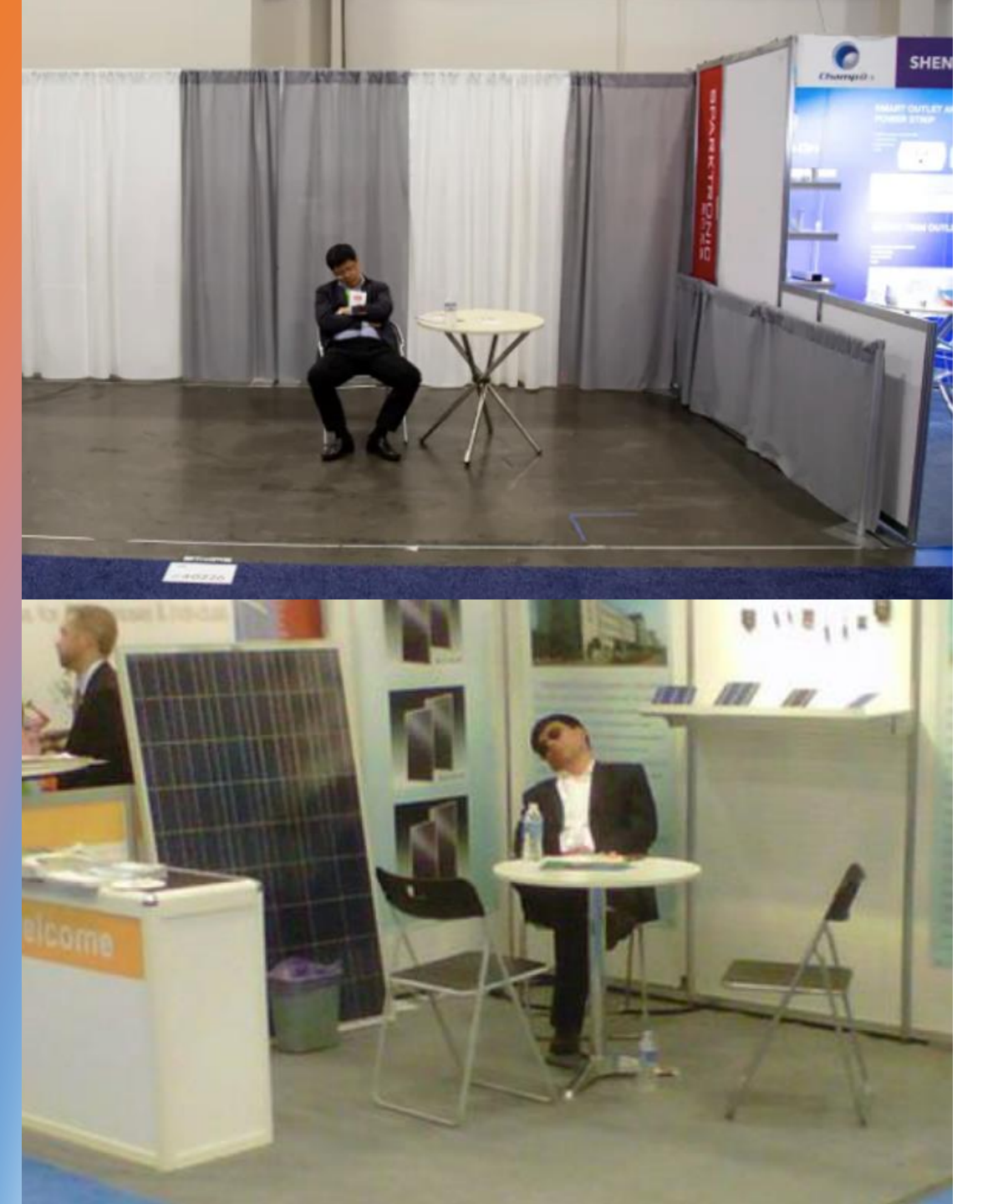

## ARE YOUR 'TOP GUN' SALES TEAM READY?

- STAND AT THE FRONT OF YOUR STAND, READY TO GREET YOUR AUDIENCE
- STAY OFF THE PHONE
- DON'T WASTE TIME WITH TIME WASTERS OR OTHER SALES STAFF COMING TO SELL YOU SOMETHING (TELL US)

• REMEMBER TO SMILE!!!!!

#### **CLOUD EXPO ASIA**

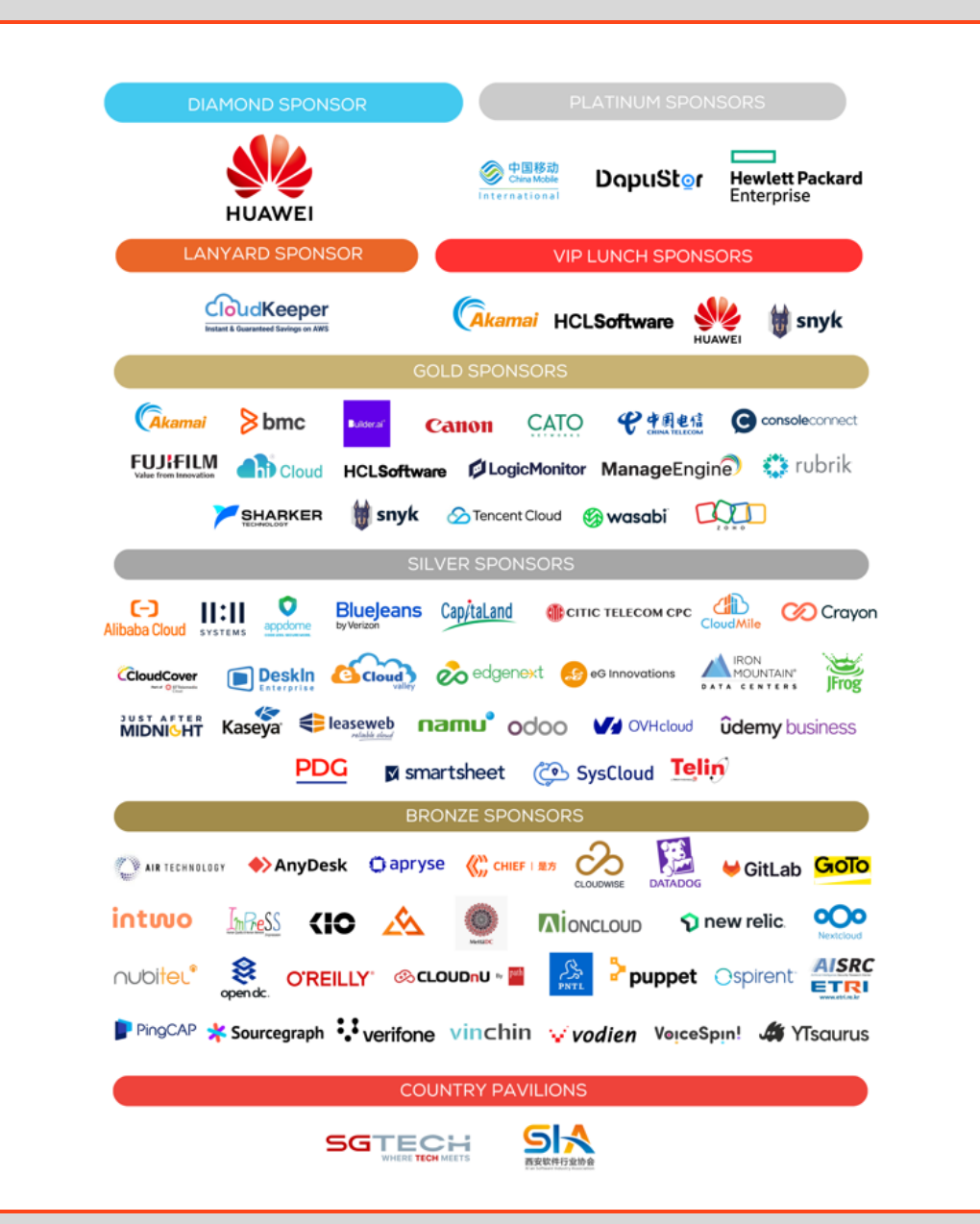

#### DATA CENTRE WOLD ASIA

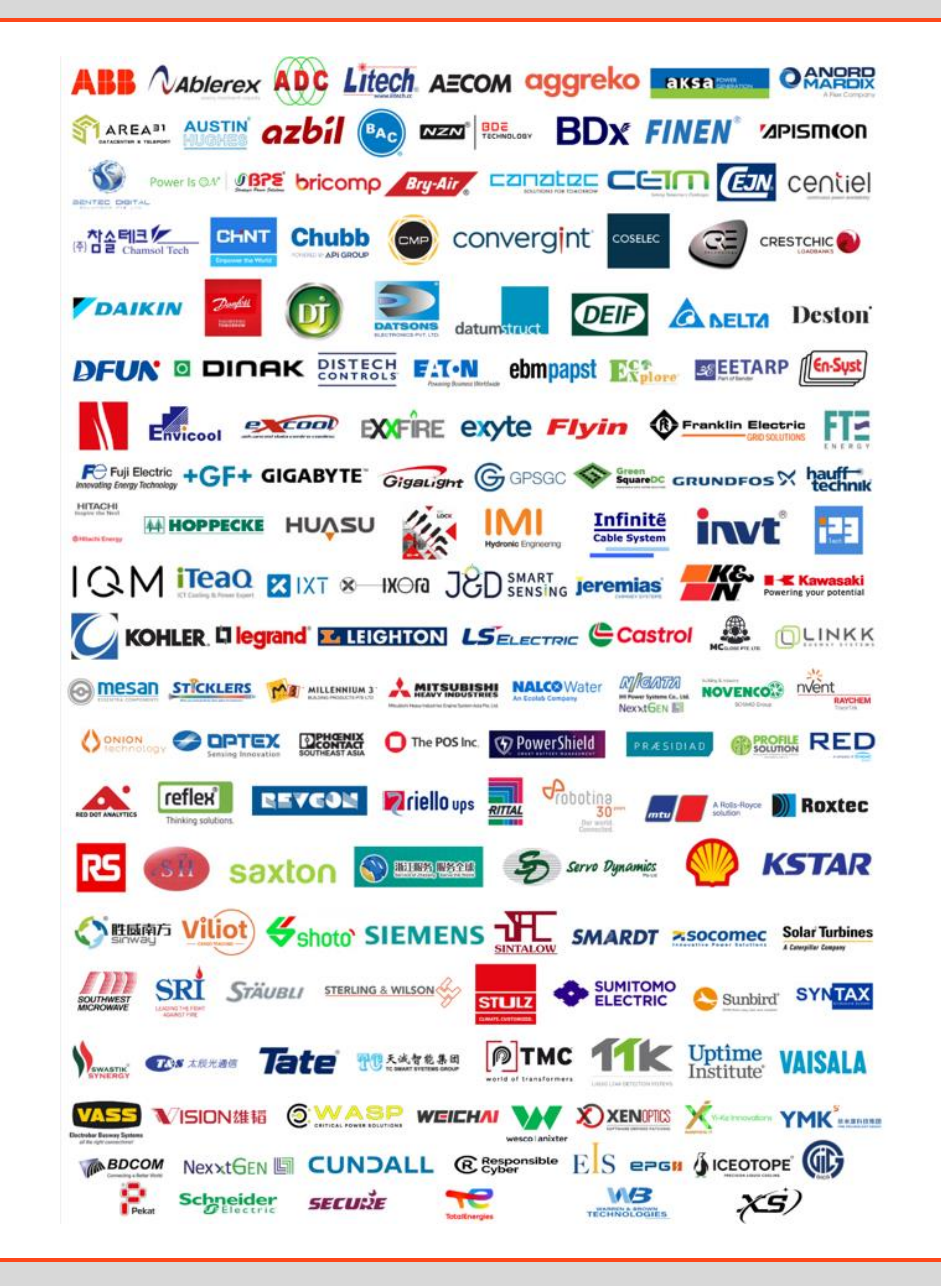

#### **BIIG DATA & AI WORLD ASIA**

#### CYBER SECURITY WORLD ASIA

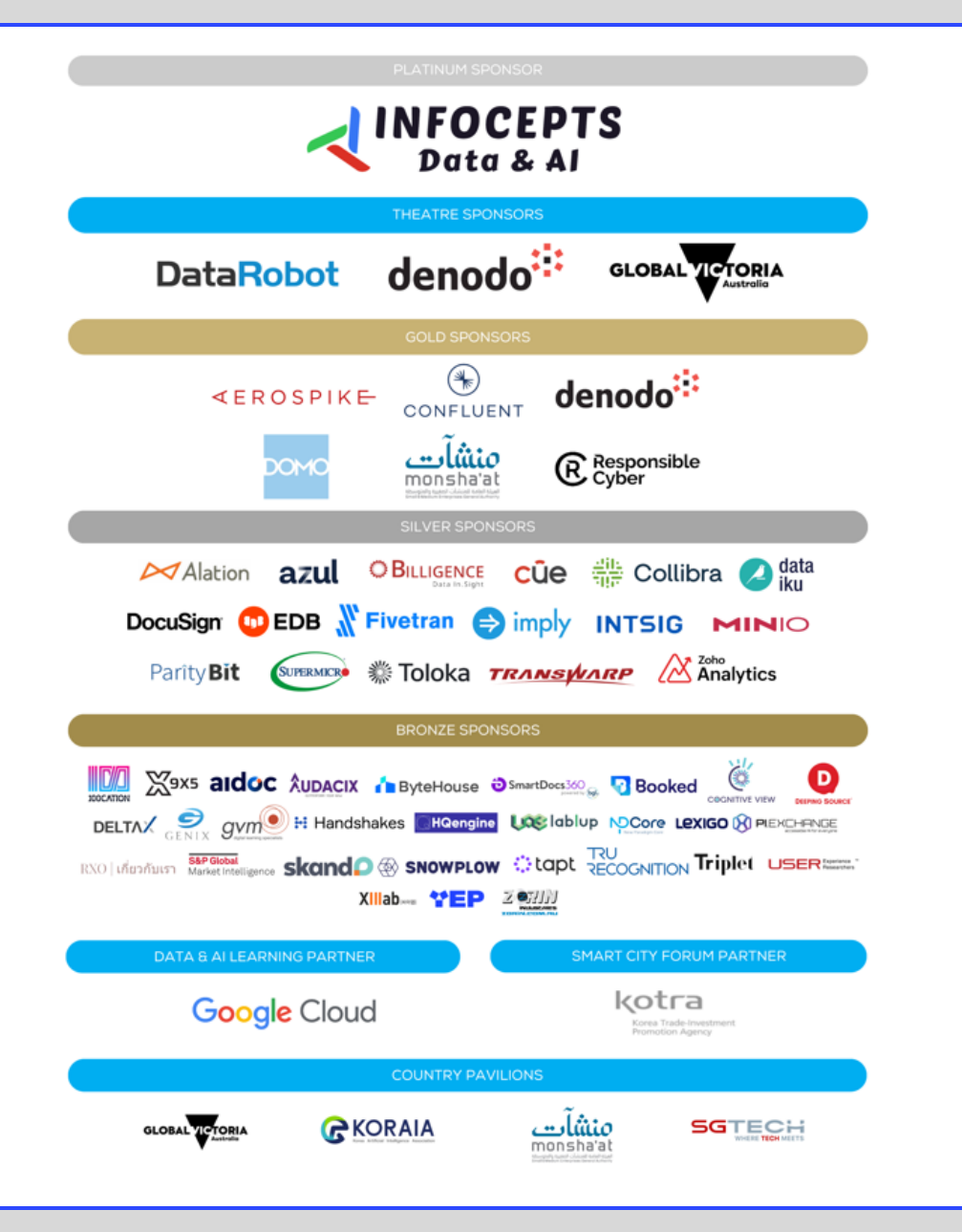

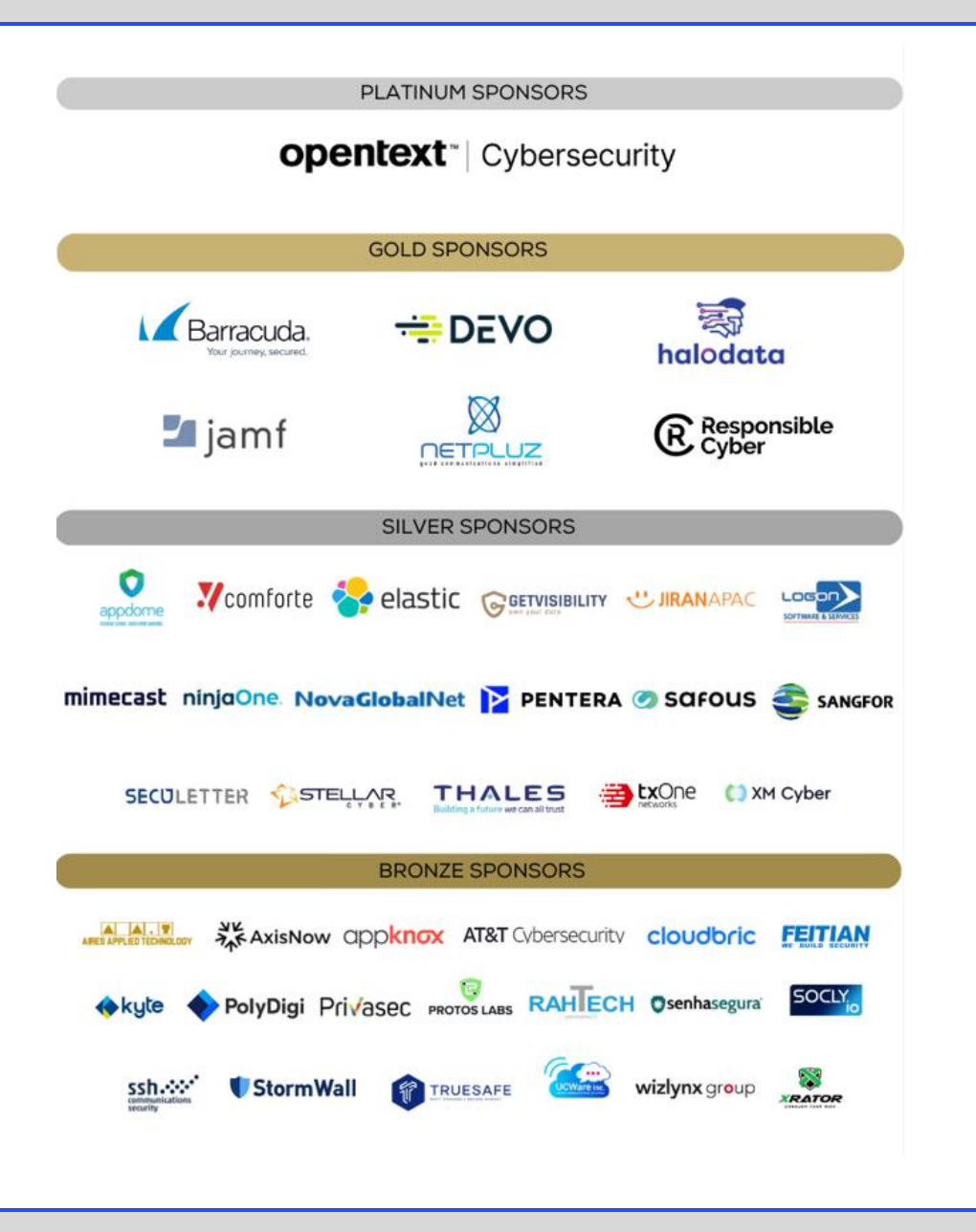

#### **eCOMMERCE EXPO ASIA**

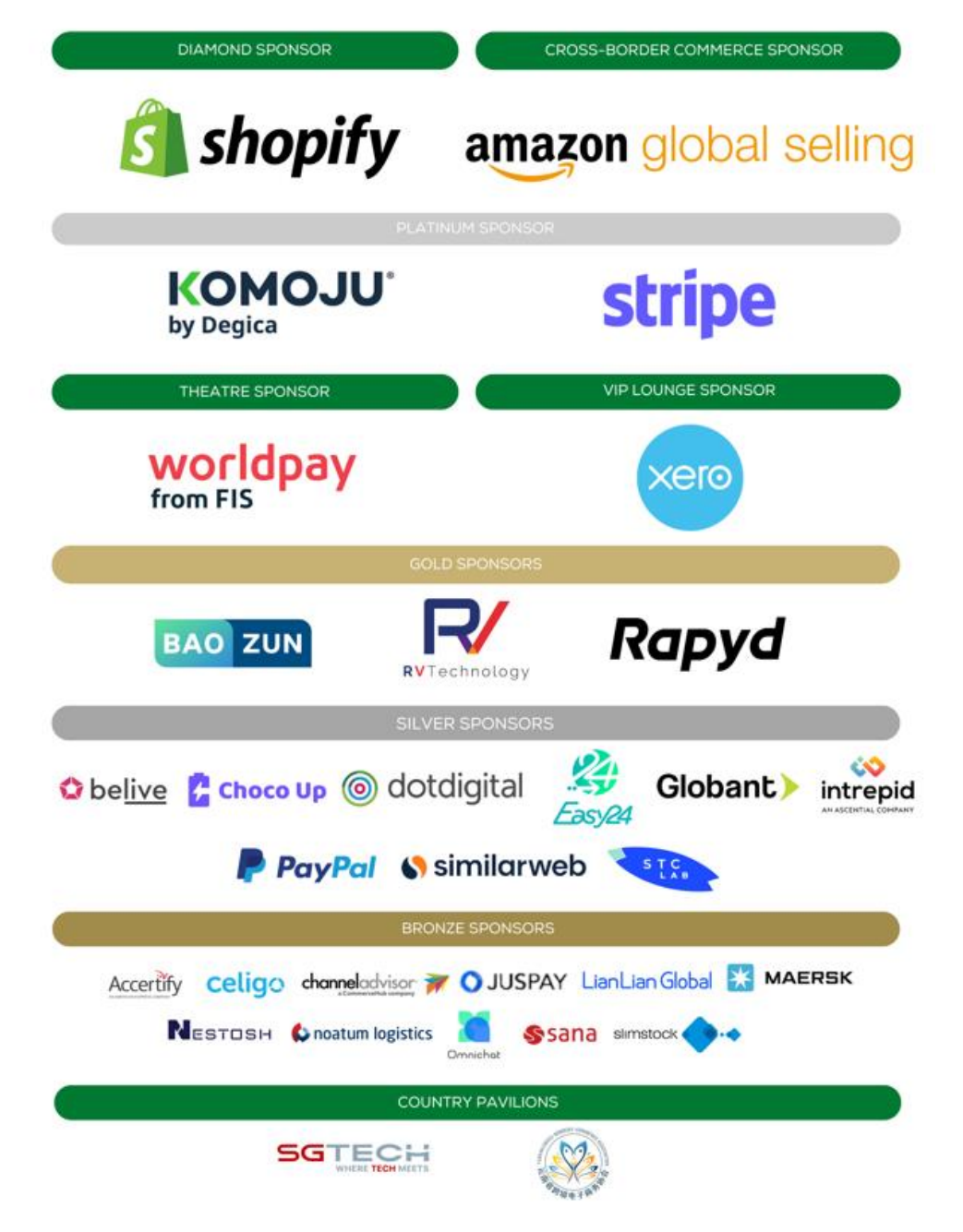

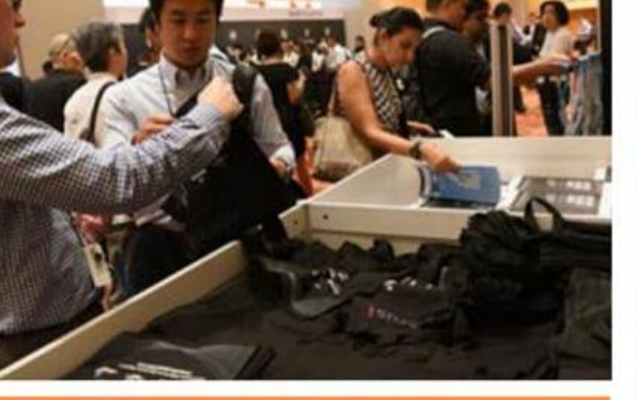

#### OFFICIAL BAG SPONSOR OVER 10,000 SHOWBAGS HANDED OUT TO TO ELEGATES - EACH WITH YOUR COMPANY'S LOGO AND MATERIALS

\*PRODUCTION COST NOT INCLUDED VVESTMENT: SGD\$18,000 SGD\$12,000

# LAST CHANCE TO STAND OUT

DON'T MISS THESE EXHIBITORS...

MUST SEE WALL

INCLUSION ON THE HUGE, FRONT OF SHOW, TOP

LARGE COMPANY LOGO TO GET YOUR BRAND IN

15' MUST SEE EXHIBITOR WALL

FRONT OF ARRIVING DELEGATES!

**\*10 SPOTS LEFT** 

GitLab

THALES

INVESTMENT: SGD\$6,0

C rubrik

۳

VIEWQWEST

snyk

MABBA

SOPHOS

SGD\$4,000

#### FINAL SPONSORSHIP ENHANCEMENTS REMAINING

DARKTRACE

Sourcegraph

W Rent With

#### TED 1 SPONSOR PER SHOW LEVEL (B2 AND L1)

VESTMENT: <del>SGD\$5,00</del>0 <u>SGD\$3,000</u>

#### SOLD!

SPONSORED by TO THE NEW

\*PRINTING AND APPLICATION BY ORGANISER INVESTMENT: SGD\$2.000 SGD\$1.400

OFFICIAL REGISTRATION

SPONSOR

HEADLINE THE FRONT OF THE EVENT WITH YOUR

CORPORATE LOGO ON THE ONLINE REGISTRATION

FORM FOR VISITORS AND REGISTRATION AREA.

INVESTMENT: SGD\$15,000 SGD\$10,000

Time to stop ransomware Time for a new watch. Auf October 2009 Herres freg Seres, Regeserer

Attendee Name Visitor Company

<Sponsor logo here>

#### OFFICIAL BADGE SPC

YOUR LOGO ON ALL PRINTED SHOW WORN RIGHT ACROSS THE EVENT DELEGATE AND EXHIBITO \*2 SPOTS REMAINING. CO-SPONSORED INVESTMENT: SGD\$15,000 S

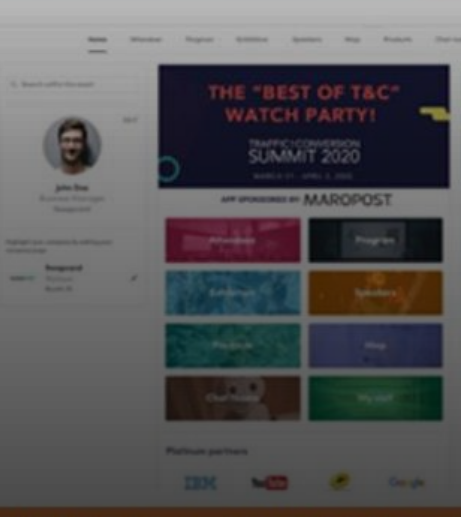

#### SWAPCARD - HOMEPAGE S

ELEVATE YOUR BRAND WITH YOUR CO STRATEGICALLY POSITIONED AS THE FOREMO THE ENTIRE AUDIENCE ENCOUNTERS WHEN T EVENT APP OR VISIT THE HOMEPAGE ON TH **\*1 slot left** 

INVESTMENT: SGD\$7,500 SG

## 2024: PRE-BOOK & RE-BOOK

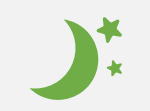

**65% of 2022 exhibitors re-booked** A prime location for **this years show** either before or during the 2022 show

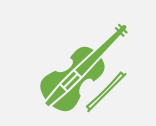

No strings attached!

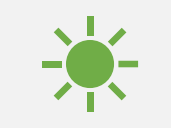

30-45 day cool off **period** 

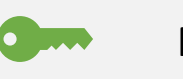

Price Lock

~~~

Reduced rates for 2024
## A FINAL REMINDER: THE DO'S AND DON'TS OF SUCCESSFUL EXHIBITING

#### • DO'S

- Set your objectives early Determine how you measure ROI NOW & not on the morning of the expo!
- Invite your Top customers EARLY social media, email, invite your VIP's now!
- Network, Network, Network! With customers/exhibitors/competitors/speakers/ industry
- Stand out from the crowd Grab customer attention quickly! Employ the best stand graphics to assist with this
- Bring the 'right staff' Engaging, energetic, professional, TEAM players
- Train your staff Make sure they are aware of what they need to do
- Lead generation & follow up Make sure you formulate a plan to follow up your 'hot leads'

#### • DON'TS

- Assume anything Clear strategy for sales & marketing
- **Be Ambiguous** don't assume customers know who you are make it very CLEAR
- Waste time on time wasters
- Overload your stand 'less is more'
- Embrace technology at the cost of 1-2-1 customer engagements onsite
- Forget to attend the Exhibition Party! Network, network!
- Forget to smile and enjoy it!

# Thank you for coming.... Enjoy the Networking!

### **SEE YOU IN 5 WEEKS TIME!**

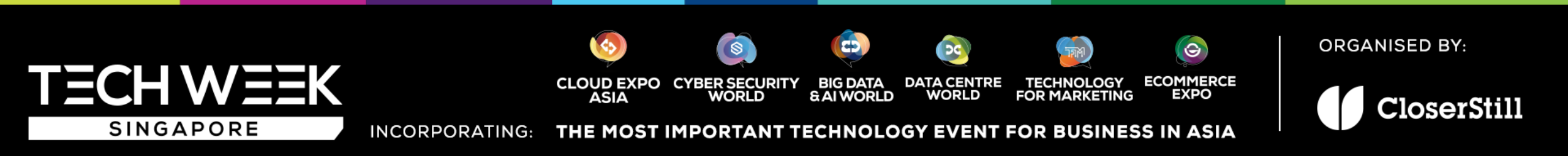